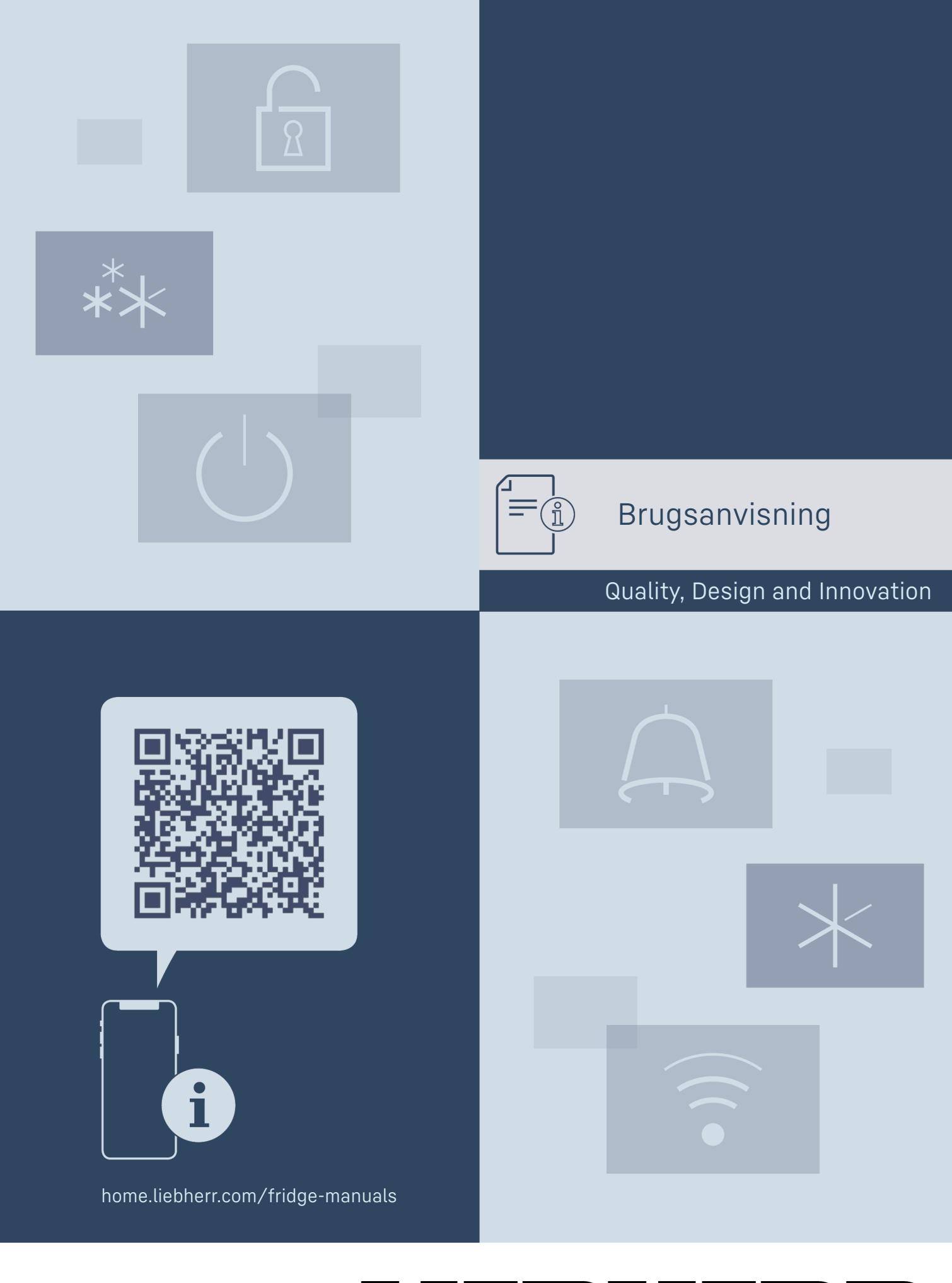

# Indhold

| 1              | Oversigt over apparatet                                                  | 3        |
|----------------|--------------------------------------------------------------------------|----------|
| 1.1            | Leveringsomfang                                                          | 3        |
| 1.2            | SmartDevice                                                              | 3        |
| 1.4            | Skabets anvendelsesområde                                                | 4        |
| 1.5<br>1.6     | Konformitet                                                              | 4        |
| 1.0            | EPREL-database                                                           | 4        |
| 1.8            | Reservedele                                                              | 4        |
| 2              | Generelle sikkerhedshenvisninger                                         | 4        |
| 3              | Sådan fungerer Touch & Swine-disnlavet                                   | 6        |
| 3.1            | Navigation og symbolforklaring                                           | 6        |
| 3.2            | Menuer                                                                   | 6        |
| 5.5            | Dvaletilstand                                                            | /        |
| 4              | Idriftsættelse                                                           | 7        |
| 4.1            | Tilkobling af apparatet (første ibrugtagning)                            | 7        |
| 5              | Opbevaring                                                               | 7        |
| 5.1<br>5.2     | Henvisninger angaende opbevaring                                         | /        |
| 5.Z            |                                                                          | /        |
| 6              | Energibesparelse                                                         | 8        |
| 7              | Betjening                                                                | 8        |
| 7.1            | Betjenings- og visningselementer                                         | 8        |
| 7.1.2          | Displaysymboler                                                          | 0        |
| 7.1.3          | Akustiske signaler                                                       | 9        |
| 7.2            | Apparatets funktioner                                                    | 9        |
| 7.2.1          | Bemærkninger om apparatets funktioner<br>Til- og frakobling af apparatet | 9<br>0   |
| 7.2.2          | WLAN                                                                     | 7        |
| 7.2.4          | Temperatur                                                               | 11       |
| 7.2.5          | Temperaturenhed                                                          | 11       |
| 7.2.6<br>7.2.7 | SabbathMode                                                              | 11<br>12 |
| 7.2.8          | Præsentationslys *                                                       | 12       |
| 7.2.9          | Display-lysstyrke                                                        | 13       |
| 7.2.10         | Døralarm                                                                 | 13       |
| 7.2.12         | Key Sound                                                                | 13       |
| 7.2.13         | Displaylås                                                               | 14       |
| 7.2.14         | Adgangskoder                                                             | 14       |
| 7216           | Apparatonlysninger                                                       | כב<br>דו |
| 7.2.17         | Software                                                                 | 15       |
| 7.2.18         | Påmindelse                                                               | 16       |
| /.2.19         | Nulstilling til fabriksindstillinger<br>Meldinger                        | 16<br>۲۸ |
| 7.3.1          | Advarsler                                                                | 16       |
| 7.3.2          | Påmindelser                                                              | 17       |
| 8              | Udstyr                                                                   | 18       |
| 8.1            | Sikkerhedslås                                                            | 18       |
| 8.2            | Påskriftsetiketter                                                       | 19       |
| 9              | Service                                                                  | 19       |
| 9.1            | Luftudskiftning gennem FreshAir-aktivkulfilter                           | 19       |
| 9.Z            |                                                                          | 19       |
| <b>10</b>      | Kundeservice                                                             | 20       |
| 10.1           | Driftslvde                                                               | 20       |
| 10.3           | Teknisk fejl                                                             | 20       |
| 10.4           | Kundeservice                                                             | 21       |
| C.U1           | Typeskill                                                                | ۷۷       |
| 11             | Sæt ud af drift                                                          | 22       |
| 12             | Bortskaffelse                                                            | 22       |
| 12.1           | Forberedelse af apparatet til bortskaffelse                              | 22       |
| 12.2           | ringevening portskalletse af appalatet                                   | 22       |

Producenten arbejder løbende på at videreudvikle alle typer og modeller. Derfor beder vi om din forståelse for, at vi er nødt til at forbeholde os ret til ændringer hvad angår form, udstyr og teknik.

| Symbol  | Forklaring                                                                                                    |
|---------|----------------------------------------------------------------------------------------------------|
|         | Læs vejledningen<br>Få at lære alle fordelene ved dit nye apparat at<br>kende bedes du læse henvisningerne i denne<br>vejledning grundigt igennem.                                                                                                    |
| (I)     | Yderligere oplysninger findes på internettet<br>Den digitale vejledning med supplerende<br>oplysninger og på flere sprog kan findes online<br>ved hjælp af QR-koden på forsiden af vejled-<br>ningen eller ved at angive servicenummeret på<br>home.liebherr.com/fridge-manuals.<br>Servicenummeret kan findes på typeskiltet: |
|         | Fig. Vejledende illustration                                                                                                    |
|         | Kontrollér apparatet<br>Kontrollér alle dele for transportskader.<br>Henvend dig til forhandleren eller kundeservice<br>i tilfælde af klager.                                                                                                    |
| *       | <b>Afvigelser</b><br>Vejledningen gælder for flere modeller, derfor<br>kan forekomme afvigelser. Afsnit, der kun<br>gælder for bestemte enheder, er mærket med<br>en stjerne (*).                                                                                                    |
| $\land$ | Handlingsanvisninger og handlingsresultater<br>Handlingsanvisninger er mærket med ▶.<br>Handlingsresultater er mærket med en ▷.                                                                                                    |
|         | <b>Videoer</b><br>Du kan finde videoer om apparaterne på<br>YouTube-kanalen hos Liebherr-Hausgeräte.                                                                                                    |

#### Open-Source-licenser:

> Enheden indeholder softwarekomponenter, der bruger open source-licenser. Information om anvendte open-Source-licenser kan hentes hér: home.liebherr.com/ open-source-licences

Denne brugsanvisning gælder for:

| UWpri | 3661 |
|-------|------|
|       | 3662 |
|       | 3672 |
|       | 3761 |
|       | 3762 |
|       | 3782 |
| UWgbi | 3682 |
|       | 3782 |

# **Oversigt over apparatet**

# 1 Oversigt over apparatet

# 1.1 Leveringsomfang

Kontrollér alle dele for transportskader. Hvis du har nogen klager, skal du kontakte forhandleren eller kundeservice. (se 10.4 Kundeservice)

Leveringen omfatter følgende dele:

- Indbygningsskab
- Udstyr (afhængigt af model)
- Monteringsmateriale (afhængigt af model)
- "Quick Start Guide"
- "Installation Guide"
- Servicebrochure

# 1.2 Oversigt over enheder og udstyr

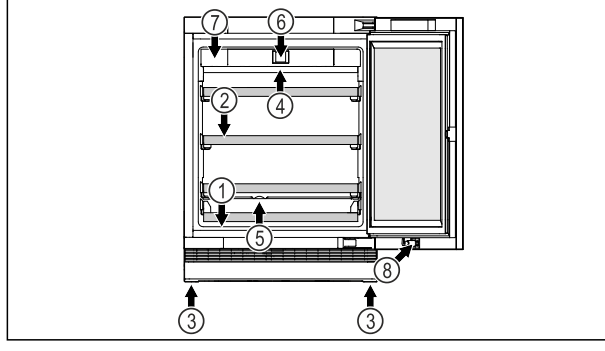

Fig. 1 Vejledende illustration af forsiden

Udstyr

- (1) Typeskilt
- (2) Rist

- (5) Kondensvandsafløb
- (3) Justerbare fødder
- (4) Indvendig belysning\*

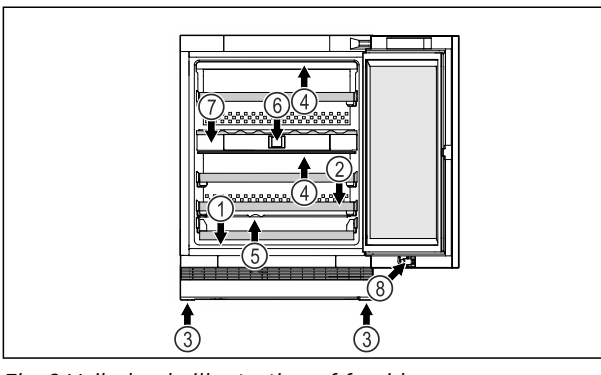

Udstyr

(8) Lås\*

Fig. 2 Vejledende illustration af forsiden

| (1) | Typeskilt |
|-----|-----------|

- (2) Rist
- (3) Justerbare fødder
- (4) Indvendig belysning\*

- (6) Betjeningselementer og temperaturvisning
- (7) FreshAir-aktivt kulfilter

(5) Kondensvandsafløb

(6) Betjeningselementer og temperaturvisning

(7) FreshAir-aktivt kulfilter

(8) Lås\*

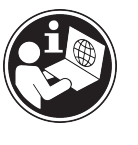

Flere oplysninger smartdevice.liebherr.com om SmartDevice:

Køh Smart- home.liebherr.com/shop/de/deu/ DeviceBox i Liebherr-Hausgeräte-butikken:\*

Download appen SmartDevice:

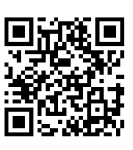

Efter installationen og konfigurationen af SmartDevice-appen kan du integrere dit apparat vha. Smart-Device-appen og apparatfunktionen WLAN (se 7.2.3 WLAN ) i dit WLAN-net.

#### Bemærk

SmartDevice-funktionen er ikke tilgængelig i følgende lande: Rusland, Hviderusland, Kasakhstan.

Du kan ikke bruge SmartDeviceBox.\*

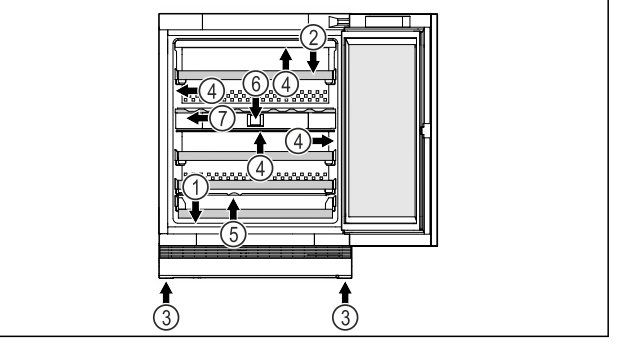

Udstyr

- Fig. 3 Vejledende illustration af forsiden
- (1) Typeskilt
- (2) Rist
- (5) Kondensvandsafløb
- (6) Betjeningselementer og temperaturvisning
- (7) FreshAir-aktivt kulfilter
- (3) Justerbare fødder (4) Indvendig belysning\*

# 1.3 SmartDevice

SmartDevice er netværksløsningen til dit vinskab.

Hvis dit apparat er egnet eller forberedt til SmartDevice, kan du nemt og bekvemt integreret dit apparat i dit WLAN-net. Med SmartDevice-appen kan du betjene dit apparat via en mobil slutenhed. I SmartDevice-appen har du mulighed for at udføre ekstra funktioner og indstillinger.

med WLAN-nettet.\*

smartdevicebox.html\*

SmartDeviceegnet apparat:\* Apparatet er SmartDevice-kompatibelt. Hvis du vil oprette forbindelse mellem apparatet og Wi-Fi, skal du downloade SmartDevice-appen.\*

vice-appen for at forbinde dit apparat

Apparat forberedt Dit apparat er forberedt til at blive til SmartDevice:\* anvendt med SmartDeviceBox. Du skal først købe og installere SmartDeviceBox. Du skal downloade SmartDe-

# 1.4 Skabets anvendelsesområde

### Bestemmelsesmæssig anvendelse

Skabet er udelukkende egnet til opbevaring af vin i husholdninger eller i husholdningslignende omgivelser. Hertil hører eksempelvis

- personalekøkkener, pensionater med servering af morgenmad,
- til brug for gæster på landsteder, hoteller, moteller og andre steder med overnatning,
- til catering eller anden engrosvirksomhed.

Skabet er ikke egnet til indfrysning af fødevarer.

Skabet er beregnet til integreret montering som underskab.

Al anden anvendelse er ikke tilladt.

### Sandsynlig forkert anvendelse

Følgende anvendelse er udtrykkeligt forbudt:

- Opbevaring og køling af medikamenter, blodplasma, laboratoriepræparater eller lignende stoffer og produkter i henhold til bekendtgørelsen 2007/47/EF om medicinsk udstyr
- Anvendelse udendørs ved meget høj luftfugtighed
- Anvendelse i områder med eksplosionsrisiko

Misbrug af skabet kan medføre, at de opbevarede varer beskadiges eller fordærves.

### Klimaklasser

Skabet er alt efter klimaklasse beregnet til brug ved begrænset omgivende temperatur. Klimaklassen, som dit skab er omfattet af, er trykt på typeskiltet.

### Bemærk

For at sikre en problemfri funktion skal de angivne omgivende temperaturer overholdes.

| Klimaklasse | For en omgivende temperatur fra |
|-------------|---------------------------------|
| SN          | 10 °C til 32 °C                 |
| Ν           | 16 °C til 32 °C                 |
| ST          | 16 °C til 38 °C                 |
| Т           | 16 °C til 43 °C                 |
| SN-ST       | 10 °C til 38 °C                 |
| SN-T        | 10 °C til 43 °C                 |

# 1.5 Konformitet

Kølemiddelkredsløbets tæthed er kontrolleret. Apparatet opfylder de gældende sikkerhedsbestemmelser samt de tilhørende forskrifter i indbygget tilstand. For markedet i EU:\* Apparatet opfylder direktiv 2014/53/ EU.\*

For markedet i GB:\* Apparatet opfylder Radio Equipment Regulations 2017 SI 2017 No. 1206.\*

EU-overensstemmelseserklæringens fuldstændige tekst kan findes på følgende internetadresse: www.Liebherr.com

På grund af manglende forskrifter for energieffektivitet for vinkøleskabe vurderes vinskuffer som kælderrum i forbindelse med klassificeringen af energieffektiviteten.

# **1.6 SVHC-stoffer i henhold til REACH-** forordningen

Med det efterfølgende link kan du kontrollere, om dit apparat indeholder SVHC-stoffer i henhold til REACH-forordningen: home.liebherr.com/de/deu/de/ liebherr-erleben/nachhaltigkeit/umwelt/scip/scip.html

# 1.7 EPREL-database

Fra den 1. marts 2021 kan oplysningerne om mærkningen af energiforbruget og økodesign-kravene findes i den europæiske produktdatabase (EPREL). Du finder produktdatabasen under følgende link: https://eprel.ec.europa.eu/. Her opfordres du til at indtaste modelidentifikationen. Modelidentifikationen findes på typeskiltet.

# 1.8 Reservedele

Tilgængeligheden af reservedele til udstyrets funktionsdele og lagerdele er 15 år.

# 2 Generelle sikkerhedshenvisninger

Opbevar denne brugsanvisning sikkert, så du altid kan slå op i den, når du får brug for det.

Hvis du giver apparatet videre, skal du også give brugsanvisningen med til den efterfølgende ejer.

Læs denne brugsanvisning, før apparatet tages i brug, så det kan benyttes korrekt og sikkert. Følg altid de deri angivne anvisninger, sikkerhedshenvisninger og advarselshenvisninger. De er vigtige, så du altid kan installere og anvende apparatet sikkert og problemfrit.

### Farer for brugeren:

Denne enhed kan bruges af børn og af personer med begrænsede fysiske, sensoriske eller psykiske evner eller manglende erfaring og viden, hvis de overvåges eller har modtaget instruktioner om, hvordan enheden skal bruges, og forstår de farer, der kan opstå i denne forbindelse.

Enheden er ikke legetøj for børn. Rengøring og brugervedligeholdelse må ikke udføres af børn uden opsyn. Børn fra 3-8 år må tage ting ud af og sætte ting ind i enheden. Børn under 3 år skal holdes væk fra enheden, hvis de ikke er under konstant opsyn.

- Der skal være nem adgang til stikdåsen, så apparatet hurtigt kan afbrydes fra strømmen i tilfælde af en nødsituation. Den skal befinde sig uden for apparatets bagsideområde.
- Tag altid fat i stikket, når skabet skal afbrydes fra elnettet. Træk ikke i ledningen.
- I tilfælde af fejl trækkes stikket ud eller sikringen frakobles.
- Ledningen må ikke beskadiges. Skabet må ikke bruges med defekt ledning.
- Reparationer og indgreb på apparatet må kun udføres af kundeservice eller andet dertil uddannet fagpersonale.
- Skabet må kun monteres, tilsluttes og bortskaffes i henhold til oplysningerne i vejledningen.
- Skabet må kun benyttes i indbygget tilstand.

# Fare for brand:

- Det anvendte kølemiddel (angivelser på typeskiltet) er miljøvenligt, men brandbart. Udslippende kølemiddel kan antænde.
  - Kølekredsløbets rørledninger må ikke beskadiges.
  - Håndter ikke tændingskilder i skabets indre.
  - Inde i skabet må der ikke bruges elektriske apparater (f.eks. damprengøringsapparater, varmeapparater, ismaskiner osv.).
  - Hvis kølemiddel strømmer ud: Åben ild eller antændelseskilder i nærheden af udstrømningsstedet fjernes. Udluft rummet godt. Kontakt en servicetekniker.
- Opbevar ingen eksplosive stoffer eller spraydåser med brændbare drivgasser som f. eks. butan, propan, pentan osv. i skabet. Sådanne spraydåser kan kendes på den påtrykte oplysning om indholdsstofferne eller et flammesymbol. Gasser, som eventuelt slipper ud, kan antændes gennem elektriske komponenter.
- Tændte stearinlys, lamper og andre genstande med åben flamme skal holdes væk fra apparatet, så de ikke sætter apparatet i brand.
- Drikkevarer med alkohol eller beholdere med andet alkohol skal opbevares godt tillukket. Alkohol, som eventuelt slipper ud, kan antændes gennem elektriske komponenter.

# Fare for at falde ned eller vælte:

Sokkeler, skuffer, døre osv. må ikke benyttes som trin og man må ikke støtte sig til dem. Dette gælder især for børn.

# Fare for levnedsmiddelforgiftning!

Spis ikke nogen fødevarer, som er blevet opbevaret i for lang tid.

# Fare for forfrysninger, fornemmelse af følelsesløshed og smerter:

 Undgå vedvarende hudkontakt med kolde overflader eller køle-/frysevarer, eller træf beskyttelsesforanstaltninger, f.eks. ved at anvende handsker.

# Fare for kvæstelser og beskadigelser:

- Varm damp kan medføre skoldninger. Til afrimning må der ikke benyttes elektriske varme- eller damprenseapparater, åben ild eller afisningsspray.
- Benyt ikke skarpe genstande til fjernelse af is.

# Fare for klemning:

Tag ikke fat om hængslet, når døren åbnes og lukkes. Fingrene kan komme i klemme.

# Symboler på skabet:

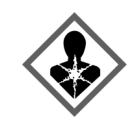

Symbolet kan være anbragt på kompressoren. Det refererer til olien i kompressoren og gør opmærksom på følgende fare: Kan være dødeligt, hvis det indtages eller kommer ind i luftvejene. Denne information har kun betydning ved bortskaffelsen. Ved normal anvendelse er der ingen fare.

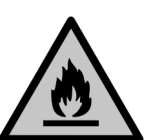

Symbolet findes på kompressoren og angiver faren for brandfarlige stoffer. Mærkaten må ikke fjernes.

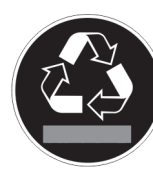

Denne eller en lignende mærkat kan findes på bagsiden af apparatet. Den henviser til, at der findes vakuumisoleringspaneler (VIP) eller perlitpaneler i døren og/eller i huset. Denne henvisning er kun relevant under bortskaffelsen. Mærkaten må ikke fjernes.

#### Overhold advarselshenvisningerne og de andre specifikke henvisninger i de andre kapitler:

| $\triangle$ | FARE      | Gør opmærksom på en umiddel-<br>bart farlig situation, som har<br>døden eller alvorlige kvæstelser til<br>følge, når den ikke undgås. |
|-------------|-----------|----------------------------------------------------------------------------------------------------|
| Â           | ADVARSEL  | Gør opmærksom på en farlig situa-<br>tion, som kan have døden eller<br>alvorlige kvæstelser til følge, når<br>den ikke undgås.        |
| Â           | FORSIGTIG | Gør opmærksom på en farlig situa-<br>tion, som kan have lettere eller<br>større kvæstelser til følge, når den<br>ikke undgås.         |

# Sådan fungerer Touch & Swipe-displayet

| VIGTIGT | Gør opmærksom på en farlig situa-<br>tion, som kan have materielle<br>skader til følge, når den ikke<br>undgås. |
|---------|----------------------------------------------------------------------------------------------------|
| Bemærk  | Angiver nyttige henvisninger og tips.                                                                           |

# 3 Sådan fungerer Touch & Swipedisplayet

Du betjener apparatet med Touch & Swipe-displayet. Brug Touch & Swipe-displayet (i det følgende kaldet displayet) til at vælge apparatets funktioner ved at trykke eller stryge på symboler. Hvis du ikke udfører en handling på displayet i 10 sekunder, springer visningen enten tilbage til den overordnede menu eller direkte til statusvisningen.

# 3.1 Navigation og symbolforklaring

Illustrationerne bruger forskellige symboler til at navigere på displayet. Følgende tabel beskriver disse symboler.

| Symbol    | Beskrivelse                                                                                                    |
|-----------|----------------------------------------------------------------------------------------------------|
| ł         | <b>Kort tryk på displayet:</b><br>Aktivér/deaktivér funktion.<br>Bekræft valget.<br>Åbn undermenuen.                              |
| (33)      | Langt tryk på displayet med et<br>angivet tidsrum (f.eks. 3 sekunder):<br>Aktivering/deaktivering af funktionen<br>eller værdien. |
|           | <b>Stryg til højre eller venstre:</b><br>Navigér i menuen.                                                                        |
| Back      | <b>Kort tryk på symbolet Tilbage:</b><br>Gå ét menuniveau tilbage.                                                                |
| Back      | Langt tryk i 3 sekunder på symbolet<br>Tilbage:<br>Gå tilbage til statusdisplayet.                                                |
| s<br>b    | Kort tryk på symbolet Tilbage øverst i<br>venstre hjørne:<br>Gå ét menuniveau tilbage.                                            |
|           | Pil med ur:                                                                                                    |
| Ó         | Det tager mere end 10 sekunder, før<br>følgende visning fremgår af displayet.                                                     |
| <b> </b>  | Pil med tidsangivelse:                                                                                                    |
| 2s 5s 10s | Det tager det angivne tidsrum, før<br>følgende visning fremgår af displayet.                                                      |

| Symbol                                     | Beskrivelse                                                                                                    |  |
|--------------------------------------------|----------------------------------------------------------------------------------------------------|--|
|                                            | Symbolet "Åbn indstillingsmenuen":<br>Gå til indstillingsmenuen, og åbn<br>indstillingsmenuen.<br>Om nødvendigt: Gå til den ønskede<br>funktion i indstillingsmenuen.<br>(se 3.2.1 Åbn indstillingsmenuen) |  |
|                                            | Åbn symbolet "Avanceret menu":<br>Gå til menuen Avanceret, og åbn den<br>avancerede menu.<br>Om nødvendigt: Gå til den ønskede<br>funktion i menuen Avanceret.<br>(se 3.2.2 Åbning af udvidet menu)        |  |
| Ingen handling<br>inden for<br>10 sekunder | Hvis du ikke udfører en handling<br>på displayet i 10 sekunder, springer<br>visningen enten tilbage til den over-<br>ordnede menu eller direkte til status-<br>visningen.                                  |  |
| Åbn døren, og luk<br>den igen.             | Hvis du åbner døren og lukker<br>den igen med det samme, springer<br>displayet tilbage til statusvisningen.                                                                                                |  |

Bemærk: Illustrationer af displayet vises på engelsk.

# 3.2 Menuer

Apparatets funktioner er opdelt i forskellige menuer:

| Menu                               | Beskrivelse                                                                                                    |
|------------------------------------|----------------------------------------------------------------------------------------------------|
| Hovedmenu                          | Når du tænder for apparatet, befinder<br>du dig automatisk i hovedmenuen.<br>Herfra kan du gå til appara-<br>tets vigtigste funktioner, indstillings-<br>menuen og den avancerede menu. |
| کی<br>Settings<br>Indstillingsmenu | Indstillingsmenuen indeholder yderli-<br>gere funktioner til indstilling af appa-<br>ratet.                                                                                             |
| HCM<br>Menuen Avanceret            | Den avancerede menu indeholder<br>særlige funktioner til indstilling af<br>apparatet. Adgang til den avancerede<br>menu er beskyttet af den numeriske<br>kode <b>151</b> .              |

# 3.2.1 Åbn indstillingsmenuen

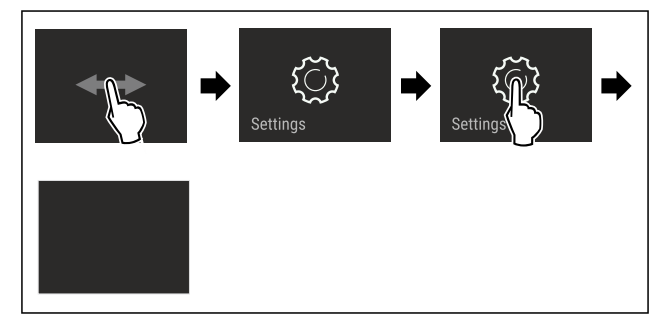

Fig. 4 Vejledende illustration

- ▶ Udfør handlingerne som vist på illustrationen.
- ▷ Indstillingsmenuen åbnes.
- Om nødvendigt: Gå til den ønskede funktion.

# 3.2.2 Åbning af udvidet menu

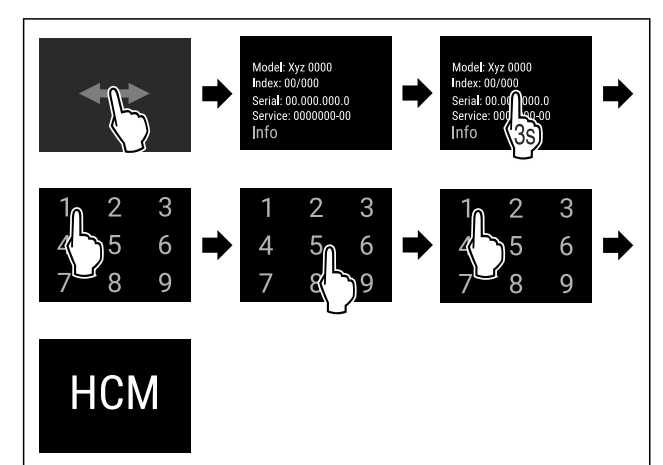

Fig. 5 Adgang med numerisk kode **151** 

▶ Udfør handlingerne som vist på illustrationen.

- ▷ Udvidet menu er åbnet.
- Om nødvendigt: Gå til den ønskede funktion.

# 3.3 Dvaletilstand

Hvis du ikke berører displayet i 1 minut, skifter displayet til dvaletilstand. I dvaletilstand er visningens lysstyrke dæmpet.

### 3.3.1 Afslut dvaletilstand

- ▶ Kort tryk på skærmen med fingeren.
- $\triangleright$  Dvaletilstand afsluttes.

# 4 Idriftsættelse

# 4.1 Tilkobling af apparatet (første ibrugtagning)

Kontrollér, at følgende forudsætninger er opfyldt:

- Apparatet er opstillet og tilsluttet.
- Alt tape, klæbe- og beskyttelsesfolier samt transportsikringer i og på apparatet er fjernet.

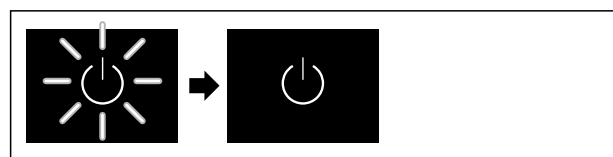

Fig. 6 Vejledende illustration

- Standby-symbolet blinker: Vent, til startprocessen er færdig.
- ▷ På displayet vises standby-symbolet.

Når apparatet leveres med fabriksindstillingen, skal man først indstille skærmsproget og dato/klokkeslæt under ibrugtagningen.

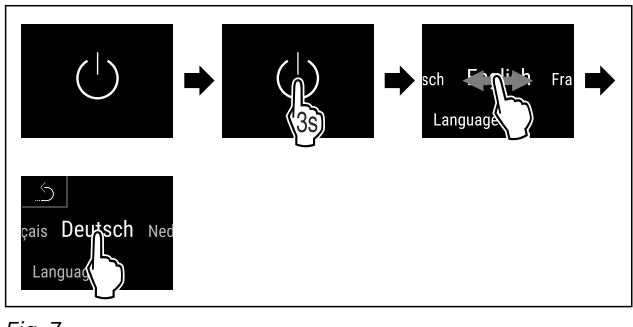

Fig. 7

Udfør handlingerne som vist på illustrationen.
 > Sproget er indstillet.

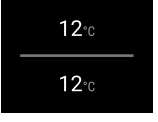

Fig. 9 Statusvisning

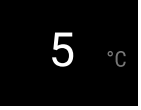

- Fig. 9 Statusvisning
- Apparatet er klar til brug, så snart temperaturen vises på displayet.
- ▷ Temperaturindikatoren blinker, indtil den indstillede temperatur er nået.

# 5 Opbevaring

# 5.1 Henvisninger angående opbevaring

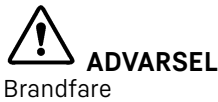

Undlad at bruge elektriske apparater i apparatets levnedsmiddelområde, såfremt disse ikke anbefales af producenten.

#### Bemærk

Energiforbruget stiger, og køleeffekten reduceres, hvis ventilationen er utilstrækkelig. ► Hold altid luftslidsen fri.

Overhold følgende opbevaringsspecifikationer:

- Hold luftåbningerne på ventilatoren fri.

# 5.2 Opbevaringsskitse

### 5.2.1 UWpri 3761

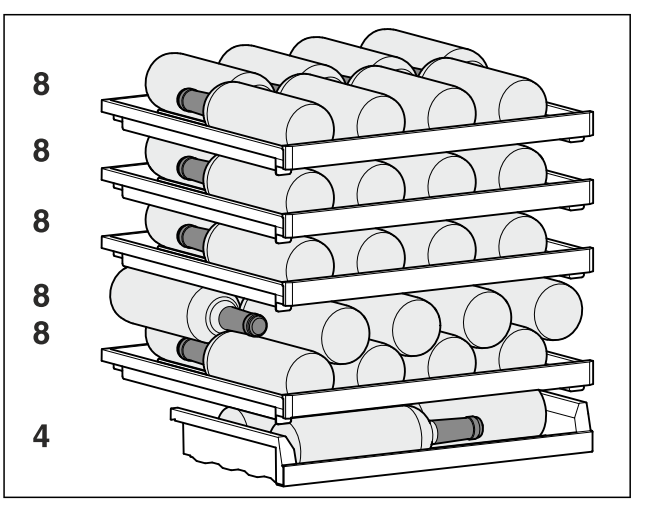

Fig. 10 Total 44 flasker (0,75 l Bordeauxflasker iht. standard NF H 35-124)

### 5.2.2 UWpri 3661

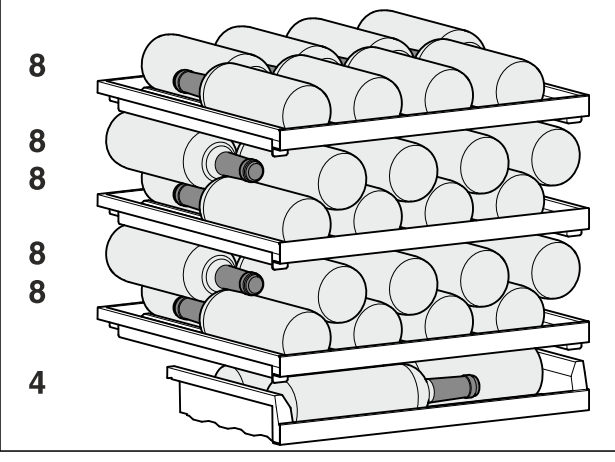

Fig. 11 Total 44 flasker (0,75 l Bordeauxflasker iht. standard NF H 35-124)

## 5.2.3 UWpri 3662 / UWpri 3672 / UWgbi 3682

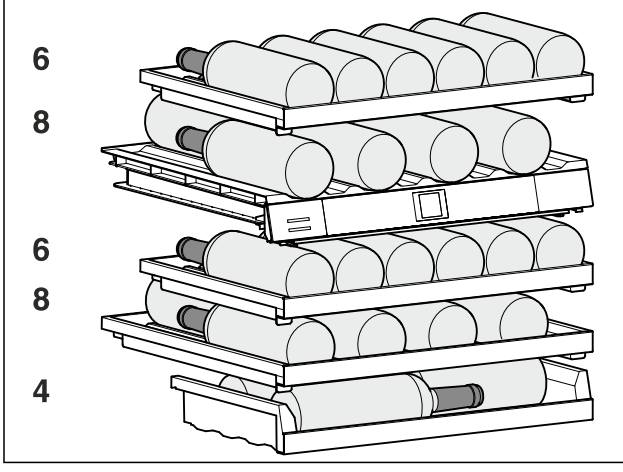

Fig. 12 Total 32 flasker (0,75 l Bordeauxflasker iht. standard NF H 35-124)

# 

5.2.4 UWpri 3762 / UWpri 3782 / UWgbi 3782

Fig. 13 Total 38 flasker (0,75 l Bordeauxflasker iht. standard NF H 35-124)

# 6 Energibesparelse

- Sørg altid for god ventilation og udluftning. Tildæk ikke ventilationsåbninger eller -gitre.
- Hold altid ventilatorens luftslids fri.
- Installer ikke apparatet i områder med direkte sollys eller ved siden af varmeapparater el.lign.
- Hvis man installerer apparatet lige ved siden af en ovn, kan energiforbruget stige minimalt. Dette afhænger af ovnens brugsvarighed og -intensitet.
- Energiforbruget afhænger af betingelserne på brugsstedet, f.eks. af den omgivende temperatur (se 1.4 Skabets anvendelsesområde). Ved en varmere, omgivende temperatur kan energiforbruget øges.
- Åbn skabet i kortest mulige tid.
- Jo lavere temperaturen er indstillet, desto højere bliver energiforbruget.

# 7 Betjening

# 7.1 Betjenings- og visningselementer

Displayet giver mulighed for et hurtig overblik over apparatets aktuelle tilstand, temperaturindstillingen, funktionernes tilstand og indstillinger samt alarm- og fejlmeldinger.

Betjeningen sker direkte på Touch & Swipe-displayet via strygning og berøring.

Det er muligt at aktivere eller deaktivere funktioner og ændre indstillingsværdier.

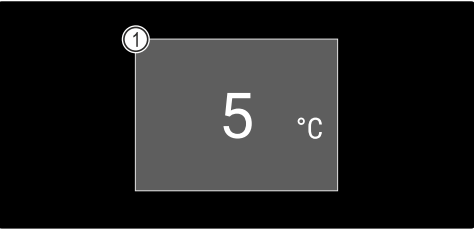

*Fig. 14 Touch & Swipe-display\** (1) Statusvisning

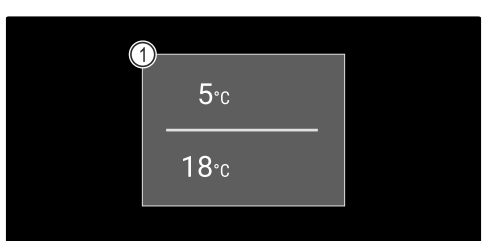

*Fig. 15 Touch & Swipe-display\** (1) Statusvisning

### 7.1.1 Statusvisning

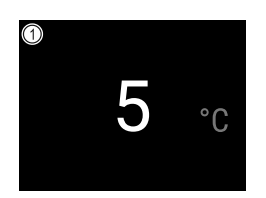

Fig. 16 Statusvisning\* (1) Temperatur

 $(^{|})$ 

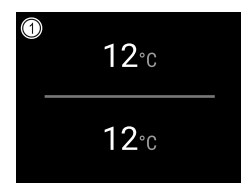

*Fig. 17 Statusvisning\** (1) Temperatur

Statusvisningen er udgangsvisningen.

Fra statusvisningen sker navigationen til funktionerne og indstillingerne.

# 7.1.2 Displaysymboler

Displaysymbolerne oplyser om apparatets aktuelle tilstand.

| Symbol         | Apparattilstand                                                                                                    |
|----------------|----------------------------------------------------------------------------------------------------|
| $\bigcirc$     | <b>Standby-symbol</b><br>Apparatet er slukket.                                                                              |
|                | <b>Standby-symbol</b><br>(blinker)<br>Apparatet starter op.                                                                 |
|                | <b>Temperatur (blinker)</b><br>Måltemperaturen er ikke<br>nået endnu. Apparatet<br>køler til den indstillede<br>temperatur. |
| Oevice failure | Fejlsymbol (rød)<br>Apparatet er i fejltilstand.                                                                            |
|                | Baggrund (blå)<br>Aktiv indstilling eller<br>aktiv funktion                                                                 |
|                | <b>Bjælke (tiltagende)</b><br>Tryk i 3 sekunder for at<br>aktivere indstillingen.                                           |
|                | <b>Bjælke (aftagende)</b><br>Tryk i 3 sekunder for at<br>deaktivere indstillingen.                                          |

Statusvisningens symboler

### 7.1.3 Akustiske signaler

Det lyder et signal i følgende situationer:

- Når en funktion eller en værdi bekræftes.
- Når en funktion eller en værdi enten ikke kan aktiveres eller deaktiveres.
- Så sart der optræder en fejl.
- Ved en alarmmelding.

Alarmlydene kan tændes og slukkes i kundemenuen.

# 7.2 Apparatets funktioner

### 7.2.1 Bemærkninger om apparatets funktioner

Apparatets funktioner er fabriksindstillet for at sikre, at apparatet er fuldt funktionsdygtigt.

Før du ændrer, aktiverer eller deaktiverer apparatets funktioner, skal du kontrollere, at følgende forudsætninger er opfyldt:

- Du har læst og forstået beskrivelserne af, hvordan displayet fungerer. (se 3 Sådan fungerer Touch & Swipedisplayet)
- Du er blevet fortrolig med apparatets betjenings- og visningselementer. (se 7.1 Betjenings- og visningselementer)

# 7.2.2 Til- og frakobling af apparatet

Denne funktion gør det muligt at til- og frakoble hele apparatet.

#### Tilkobling af apparatet

#### Uden aktiveret demotilstand:

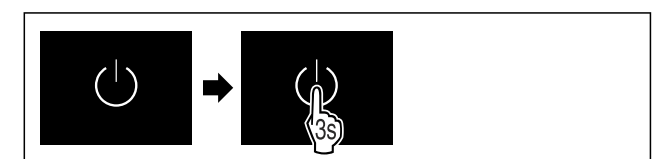

Fig. 18

▶ Udfør handlingerne som vist på illustrationen.

Med aktiveret demotilstand:

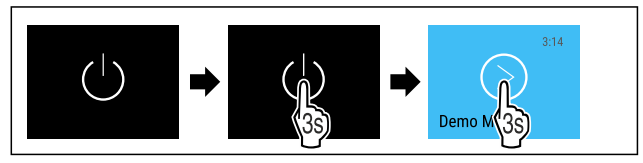

#### Fig. 19

Udfør handlingerne som vist på illustrationen.

#### Bemærk

Deaktiver demotilstand inden nedtællingens udløb.

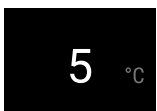

Fig. 21 Statusvisning

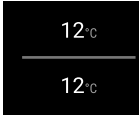

- Fig. 21 Statusvisning
- ▷ Temperaturvisningen vises på displayet.

#### Frakobling af apparatet

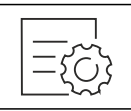

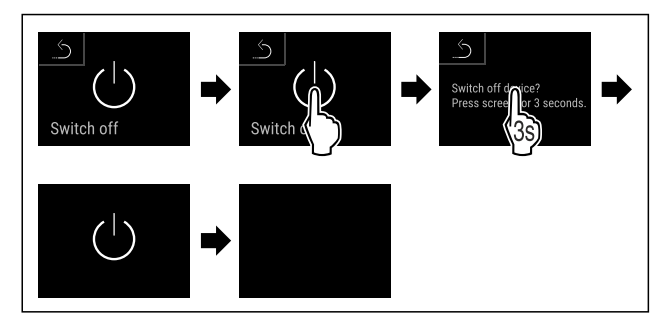

Fig. 23

- ▶ Udfør handlingerne som vist på illustrationen.
- $\triangleright$  Displayet viser standby-symbolet.
- $\triangleright$  Displayet slukker automatisk efter ca. 10 minutter.

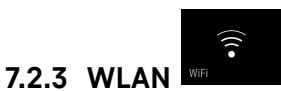

Brug denne funktion til at slutte apparatet til Wi-Fi. Du kan derefter betjene det via SmartDevice-appen på en mobilenhed. Du kan også bruge denne funktion til at afbryde eller nulstille Wi-Fi-forbindelsen.

Hvis du vil oprette forbindelse til et Wi-Fi-netværk, skal du bruge SmartDeviceBox.\*

Yderligere oplysninger om SmartDevice: (se 1.3 SmartDevice)

#### Bemærk

SmartDevice-funktionen er ikke tilgængelig i følgende lande: Rusland, Hviderusland, Kasakhstan.

Du kan ikke bruge SmartDeviceBox.\*

#### Oprettelse af forbindelse til et Wi-Fi-netværk første gang

Kontrollér, at følgende forudsætninger er opfyldt:

- SmartDeviceBox er købt og sat i. (se 1.3 SmartDevice) \*
   SmartDevice-appen er installeret (se
- apps.home.liebherr.com).
- Registreringen i SmartDevice-appen er afsluttet.

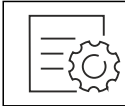

Fig. 24

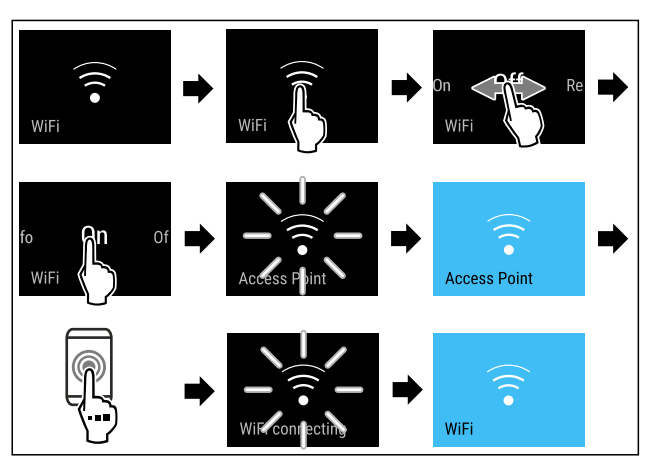

Fig. 25

- ▶ Udfør handlingerne som vist på illustrationen.
- $\triangleright$  Forbindelsen er etableret.

#### Afbrydelse af WLAN-forbindelsen

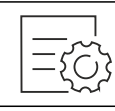

Fig. 26

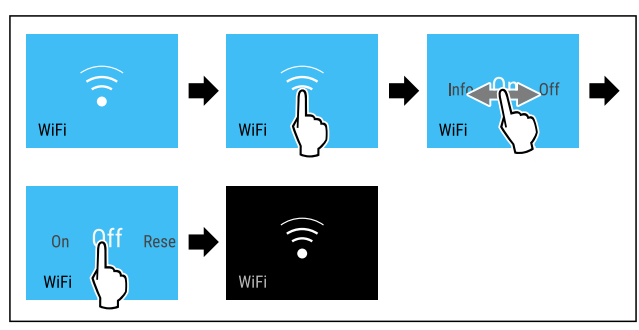

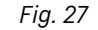

- ▶ Udfør handlingerne som vist på illustrationen.
- $\triangleright$  Forbindelsen er afbrudt.

#### Nulstilling af WLAN-forbindelsen

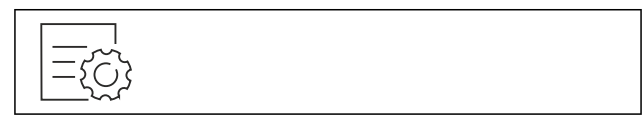

Fig. 28

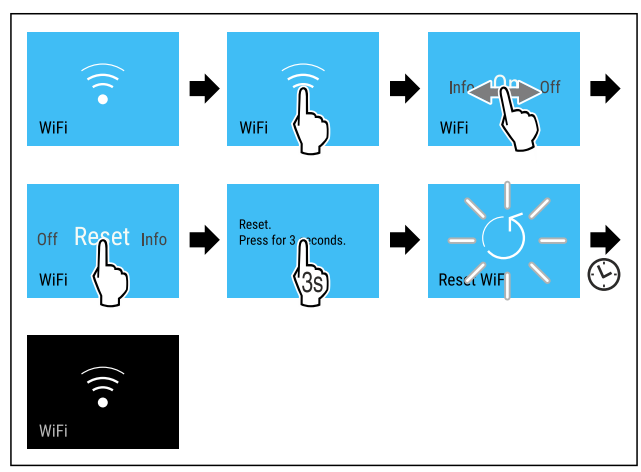

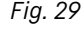

- ▶ Udfør handlingerne som vist på illustrationen.
- Wi-Fi-forbindelse og andre Wi-Fi-indstillinger nulstilles til fabriksindstillingen.

#### Se oplysninger om Wi-Fi-forbindelsen

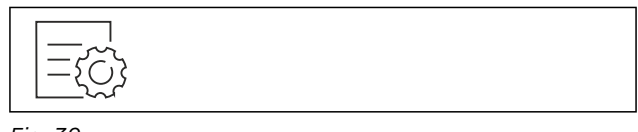

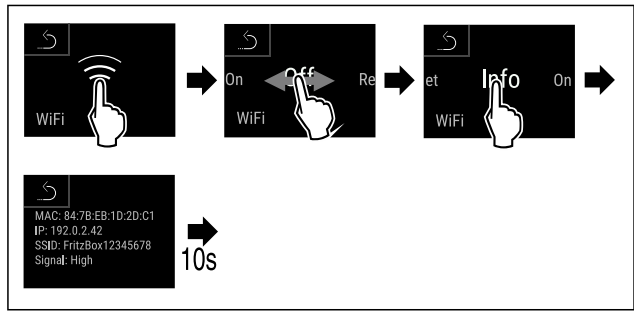

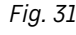

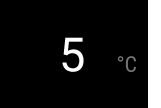

Fig. 32 Statusvisning

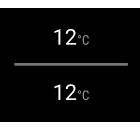

Fig. 32 Statusvisning

Udfør handlingerne som vist på illustrationen.

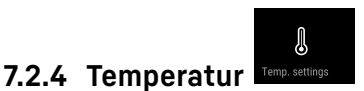

Temperaturen afhænger af følgende faktorer:

- hvor tit døren åbnes
- hvor lang tid døren er åben
- rumtemperaturen på opstillingsstedet
- kølevarernes art, temperatur og mængde

#### Bemærk

I enkelte områder af det indvendige rum kan lufttemperaturen afvige fra temperaturvisningen.

Kølevarerne holder sig længere ved den rigtige temperatur. Dermed kan man undgå madspild.

#### Indstilling af temperatur

Følgende handlingstrin beskriver, hvordan du forøger temperaturen fra f.eks. 5 °C til 10 °C.

- Tryk på temperatur.\*
- Tryk på temperaturen i den ønskede zone.\*

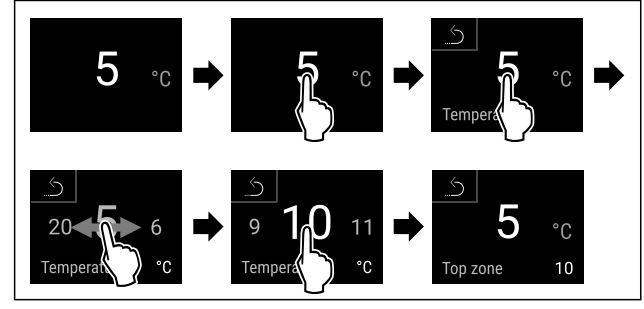

Fig. 33 \*

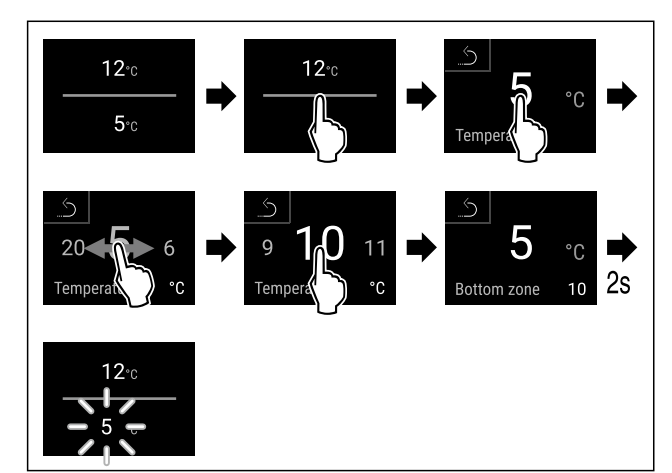

#### Fig. 34 <sup>•</sup>

Udfør handlingerne som vist på illustrationen.

> Temperaturen er indstillet.

## 7.2.5 Temperaturenhed

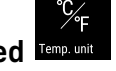

Brug denne funktion til at indstille temperaturenheden. Du kan indstille grader i Celsius eller Fahrenheit som temperaturenhed.

#### Indstilling af temperaturenhed

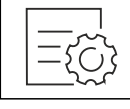

Fig. 35

- ▶ Udfør handlingerne som vist på illustrationen.
- > Temperaturenhed er indstillet.

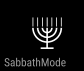

# 7.2.6 SabbathMode

Med denne funktion aktiverer eller deaktiverer du SabbathMode. Hvis du aktiverer denne funktion, vil visse elektroniske funktioner blive slået fra. Det betyder, at apparatet opfylder de religiøse krav til jødiske helligdage som f.eks. sabbat og overholder STAR-K Kosher-certificeringen.

| Apparattilstand ved aktiv SabbathMode                                                                |
|----------------------------------------------------------------------------------------------------|
| På statusdisplayet vises konstant SabbathMode.                                                       |
| Alle funktioner på displayet undtagen <b>funktionen Deakti-</b><br>vering af SabbathMode er spærret. |
| Aktive funktioner forbliver aktive.                                                                  |
| Displayet bliver ved med at lyse, når du lukker døren.                                               |
| Den indvendige belysning er deaktiveret.                                                             |
| Påmindelser udføres ikke. Det indstillede tidsinterval                                               |

Påmindelser udføres ikke. Det indstillede tidsinterval stoppes.

Påmindelser og advarsler vises ikke.

Der er ingen døralarm.

Der er ingen temperaturalarm.

Efter strømsvigt returnerer enheden til SabbathMode. Apparattilstand

#### Bemærk

Dette apparat har certificeringen fra instituttet "Institute for Science and Halacha". (www.machonhalacha.co.il)

Der findes en liste over de STAR-K-certificerede apparater på www.star-k.org/appliances.

#### Aktivering af SabbathMode

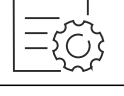

Fig. 37

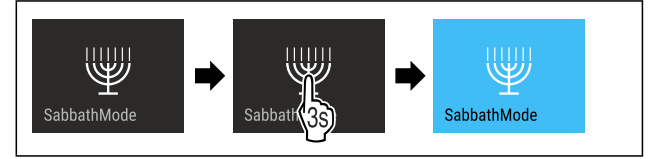

- ▶ Udfør handlingerne som vist på illustrationen.
- ▷ SabbathMode er aktiveret.
- $\triangleright$  På statusdisplayet vises konstant SabbathMode.

### Deaktivering af SabbathMode

SabbathMode deaktiveres automatisk efter 80 timer. Du kan dog også altid deaktivere SabbathMode manuelt:

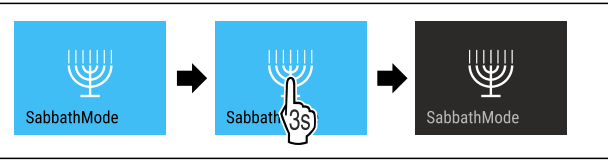

Fig. 39

- ▶ Udfør handlingerne som vist på illustrationen.
- ▷ SabbathMode er deaktiveret.

7.2.7 HumiditySelect

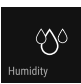

Med denne funktion indstiller du luftfugtigheden i dit apparat. Når du indstiller den korrekte luftfugtighed, har det en positiv påvirkning på proppernes struktur og forhindrer, at de tørrer ud.

#### Bemærk

Hvor tit og hvor længe døren åbnes, påvirker også luftfugtigheden i apparatet.

Du kan vælge mellem to indstillinger for luftfugtighed:

| Funktionen<br>HumiditySe-<br>lect  | Temperatur-<br>indstilling på<br>apparatet | Anvendelse/energiforbrug                                        |
|------------------------------------|--------------------------------------------|-----------------------------------------------------------------|
| Standard<br>(forudind-<br>stillet) | 10-12 °C                                   | Gennemsnitlig luftfugtighed<br>i omgivelserne mellem<br>50-80 % |
|                                    |                                            | Lavt energiforbrug for appa-<br>ratet                           |
| Нøј                                | 10-12 °C                                   | Gennemsnitlig luftfugtighed<br>i omgivelserne < 50 %            |
|                                    |                                            | Apparatets energiforbrug<br>stiger                              |

#### Forøgelse af luftfugtigheden i apparatet

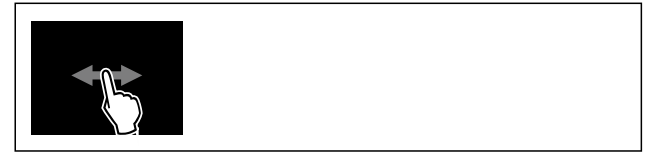

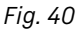

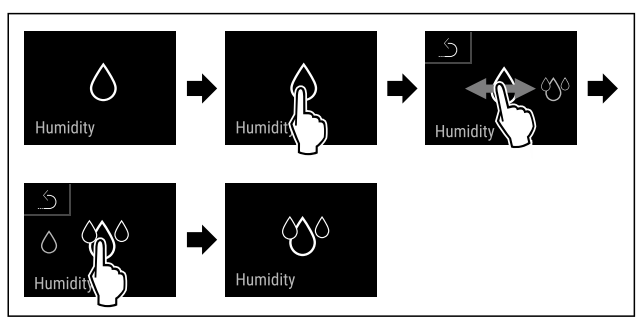

Fig. 41

- ▶ Udfør handlingerne som vist på illustrationen.
- ▷ Luftfugtigheden i apparatet stiger.

### Indstilling af luftfugtigheden i apparatet på Standard

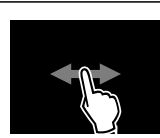

#### Fig. 42

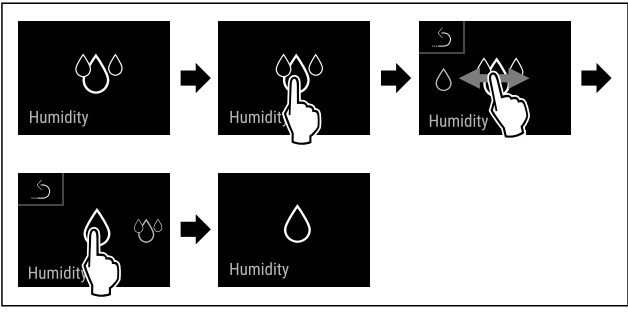

#### Fig. 43

- ▶ Udfør handlingerne som vist på illustrationen.
- Luftfugtigheden i apparatet falder.

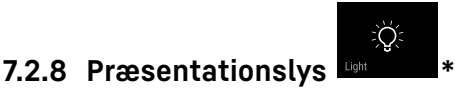

Denne indstilling gør det muligt at indstille præsentationslyset trinvist.

Følgende lysstyrketrin kan indstilles:

- Fra
- 20 %
- 40 %
- 60 %
- 80 %
- 100 % (forindstilling)

#### Indstilling af præsentationslys

Følgende handlingstrin beskriver, hvordan du reducerer præsentationslysstyrken fra f.eks. 100 % til 40 %.

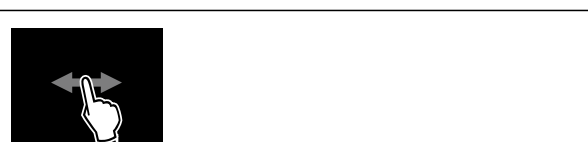

Fig. 44

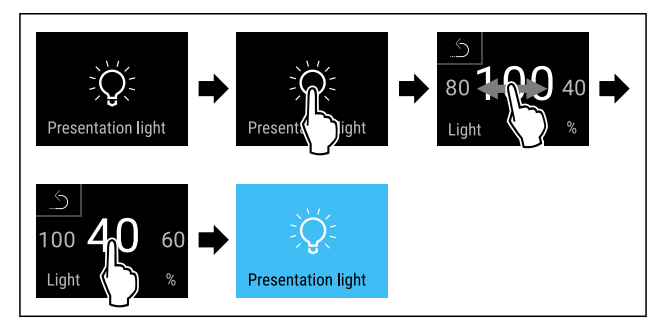

- Udfør handlingerne som vist på illustrationen.
- > Præsentationslysstyrken er ændret tilsvarende.

Off

Min

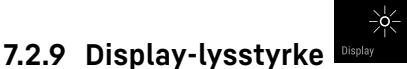

Brug denne funktion til at indstille displayets lysstyrke trinvist.

Du kan indstille følgende lysstyrketrin:

- 40%
- 60 %
- 80 %
- 100 % (forindstilling)

#### Indstilling af lysstyrke

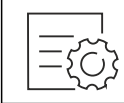

Fig. 46

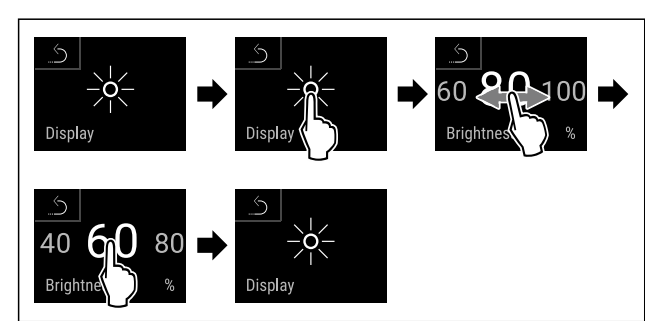

Fig. 47 Vejledende illustration: Skift fra 80 % til 60 %.

- ▶ Udfør handlingerne som vist på illustrationen.
- ▷ Lysstyrke er indstillet.

# 7.2.10 Døralarm

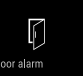

Med denne funktion kan man aktivere eller deaktivere døralarmen. Døralarmen lyder, når døren har været åbnet for længe. Døralarmen er aktiveret ved levering fra fabrikken. Man kan indstille, hvor længde døren må være åbnet, før døralarmen lyder.

Man kan indstille følgende værdier:

- 1 minut
- 2 minutter
- 3 minutter
- Off

#### Indstilling af døralarm

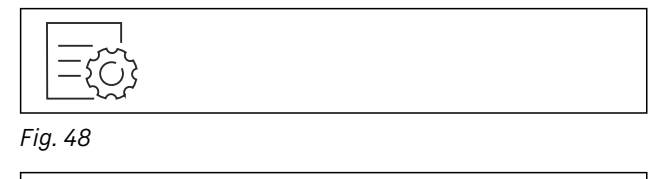

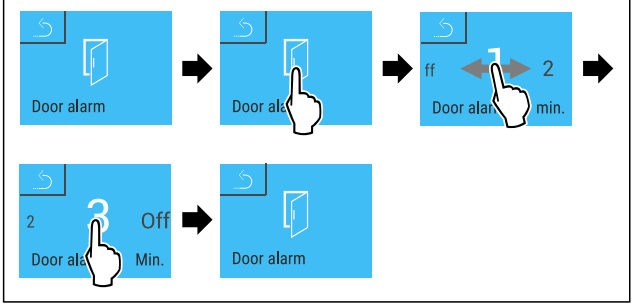

*Fig. 49 Vejledende illustration: Skift døralarm fra 1 minut til 3 minutter.* 

- Udfør handlingerne som vist på illustrationen.
- $\triangleright$  Døralarm er indstillet.

#### Deaktivering af døralarm

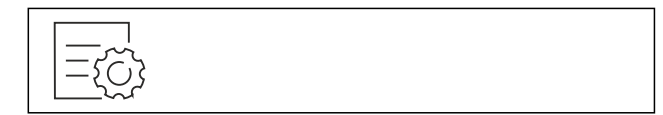

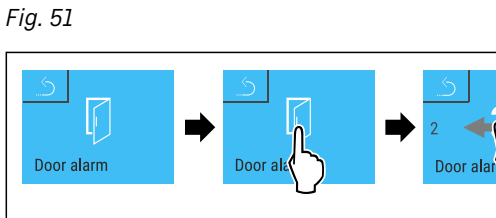

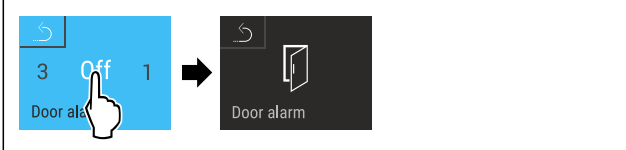

#### Fig. 52

- ▶ Udfør handlingerne som vist på illustrationen.
- ▷ Døralarm er deaktiveret.

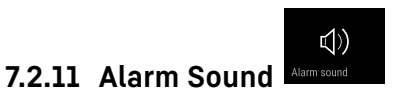

Denne funktion giver dig mulighed for at tænde og slukke for samtlige alarmlyde, f.eks. døralarmen.

#### Aktivering af Alarm Sound

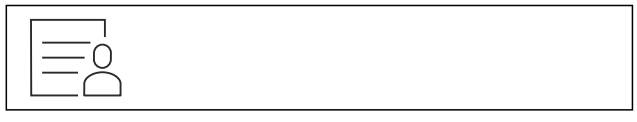

Fig. 53

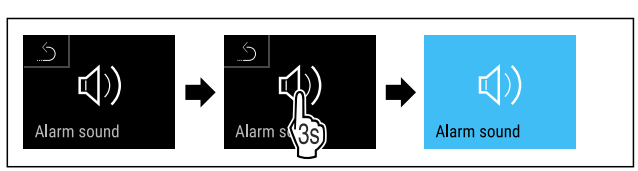

Fig. 54

- ▶ Udfør handlingerne som vist på illustrationen.
- $\triangleright$  Alarm Sound er aktiveret.

#### Deaktivering af Alarm Sound

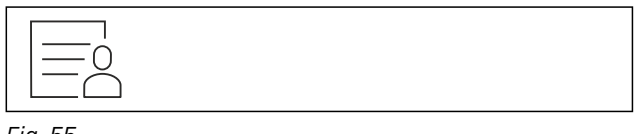

Fig. 55

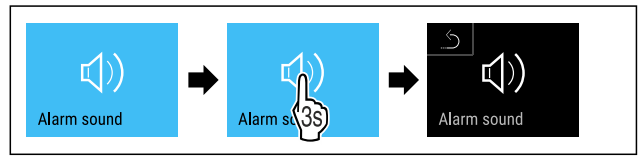

- ▶ Udfør handlingerne som vist på illustrationen.
- ▷ Alarm Sound er deaktiveret.

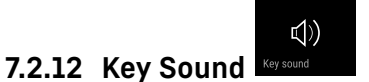

Denne funktion gør det muligt at aktivere og deaktivere samtlige tastetoner, bekræftelseslyde og startlyden.

#### Aktivering af Key Sound

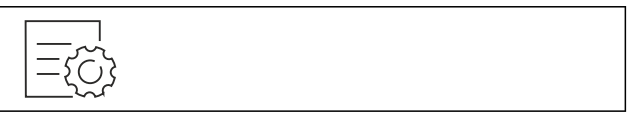

#### Fig. 57

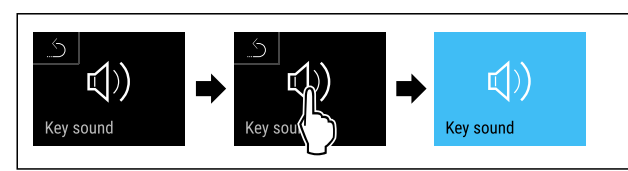

Fig. 58

- Udfør handlingerne som vist på illustrationen.
- ▷ Key Sound er aktiveret.

#### **Deaktivering af Key Sound**

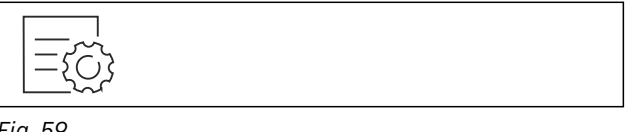

Fig. 59

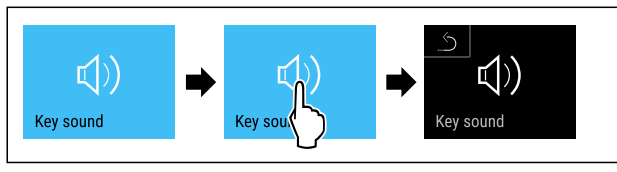

Fig. 60

- ▶ Udfør handlingerne som vist på illustrationen.
- $\triangleright$  Key Sound er deaktiveret.

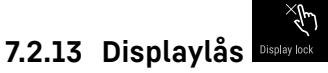

Denne indstilling undgår, at man betjener apparatet ved en fejl.

Anvendelse:

- Undgåelse af utilsigtet ændring af indstillinger og funktioner.
- Undgåelse af utilsigtet slukning af apparatet.
- Undgåelse af utilsigtet temperaturindstilling.

#### Aktivering af displaylås

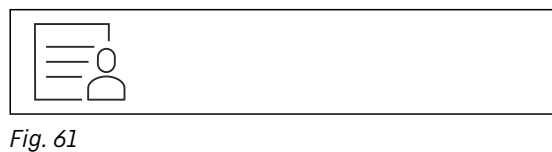

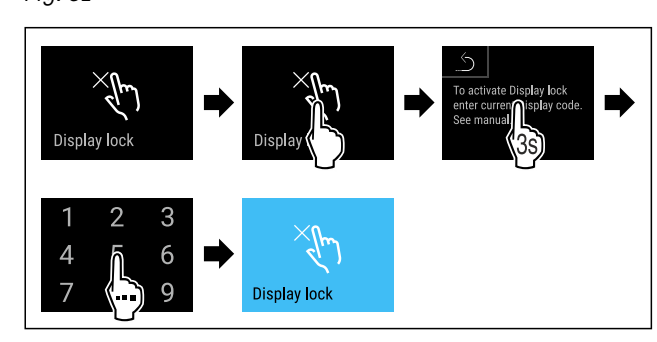

#### Fig. 62

- ▶ Udfør handlingerne som vist på illustrationen.
- ▷ Displaylåsen er aktiveret.
- ▷ Statusvisningen vises.

#### Kortvarig oplåsning af displaylås

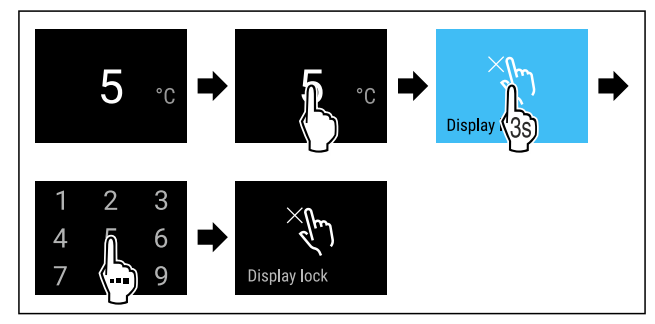

Fig. 63 \*

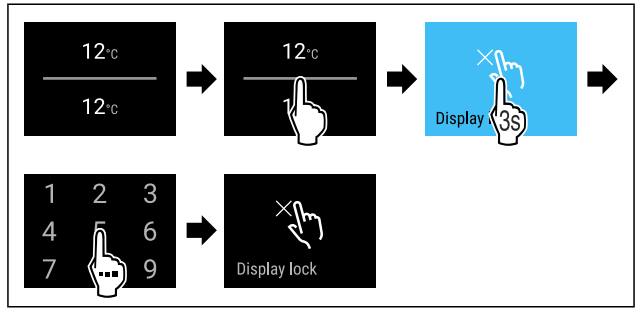

#### Fig. 64 \*

- ▶ Udfør handlingerne som vist på illustrationen.
- ▷ Displaylåsen er deaktiveret.
- ▷ Statusvisningen vises.

### 7.2.14 Adgangskoder

Det er muligt med forskellige indstillinger.

Anvendelse:

- Ændring af displaylåskoden.
- Nulstilling af displaylåskoden.

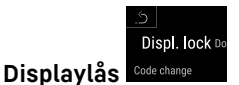

#### Ændring af displaylåskode

Denne indstilling gør det muligt at ændre koden til dørlåsen.

Indstillingen foregår i 3 trin:

- Indtastning af den gamle kode
- Indtastning af den nye kode
- Bekræftelse af den nye kode

#### Bemærk

- I det følgende eksempel ændres den fra fabrikken indstillede kode 1 1 1 1.
- Den nye kode er: 2 3 4 5

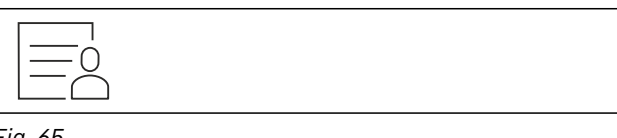

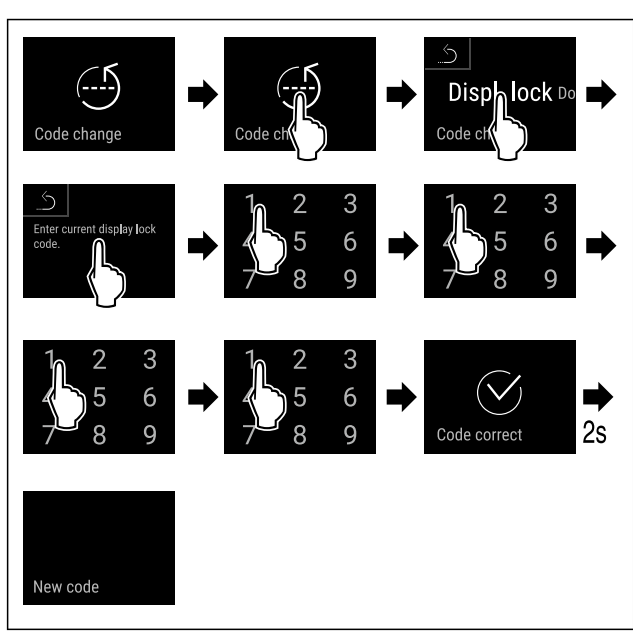

#### Fig. 66

- ▶ Udfør handlingerne som vist på illustrationen.
- $\triangleright$  Korrekt indtastning af den gamle kode.

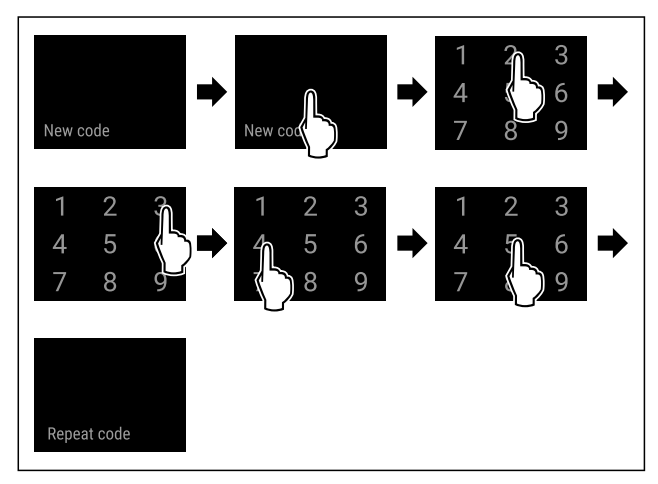

Fig. 67

- Udfør handlingerne som vist på illustrationen.
- $\triangleright$  Korrekt indtastning af den nye kode.

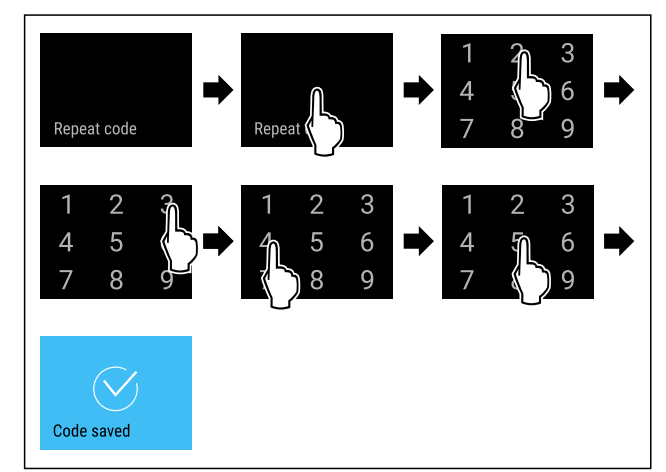

#### Fig. 68

- ▶ Udfør handlingerne som vist på illustrationen.
- ▷ Korrekt bekræftelse af den nye kode.
- ⊳ Koden er ændret.

#### Nulstilling af displaylåskoden

Koden er glemt eller kendes ikke.

- Nulstil apparatet til fabriksindstillingerne. (se 7.2.19 Nulstilling til fabriksindstillinger )
- ▷ Apparatet er stillet tilbage på de oprindelige indstillinger.
- Den fabriksindstillede kode lyder: 1 1 1 1

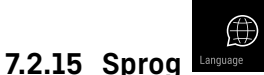

Med denne indstilling indstiller man displaysproget.

#### Indstilling af sprog

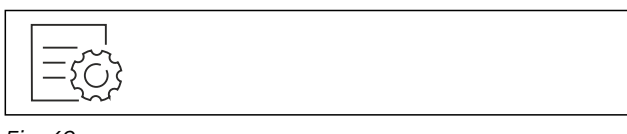

Fig. 69

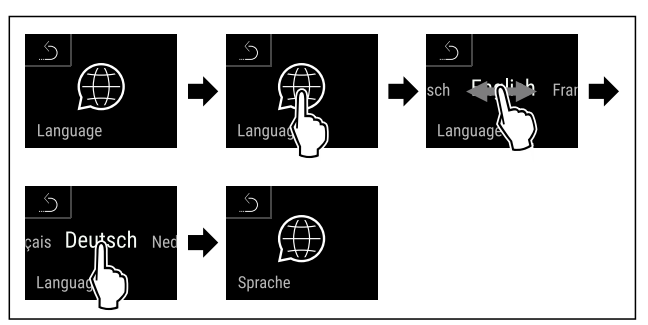

#### Fig. 70

- ▶ Udfør handlingerne som vist på illustrationen.
- Dash Det valgte sprog er indstillet.

# 7.2.16 Apparatoplysninger

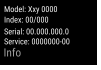

Brug denne funktion til at få vist apparatets modelnavn, indeks, serienummer og servicenummer. Man har brug for apparatoplysningerne, hver gang man kontakter kundeservice. (se 10.4 Kundeservice)

Brug desuden denne funktion til at åbne den udvidede menu. (se 3 Sådan fungerer Touch & Swipe-displayet)

#### Visning af apparatoplysninger

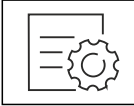

Fig. 71

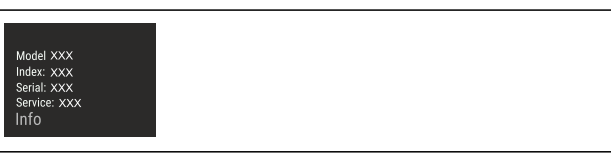

#### Fig. 72

- ▶ Udfør handlingerne som vist på illustrationen.
- $\triangleright$  Display viser apparatoplysninger.

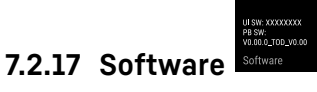

Brug denne funktion til at få vist apparatets softwareversion.

#### Visning af softwareversion

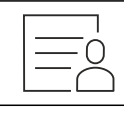

Fig. 73

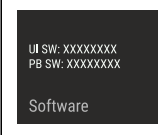

#### Fig. 74

- ▶ Udfør handlingerne som vist på illustrationen.
- $\triangleright$  Display viser softwareversion.

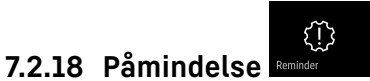

Med denne funktion aktiverer eller deaktiverer du påmindelsen om at skifteFreshAir-aktivkulfilteret.

#### Deaktivering af påmindelse

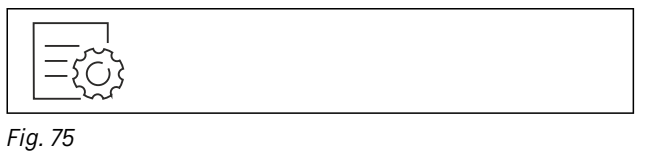

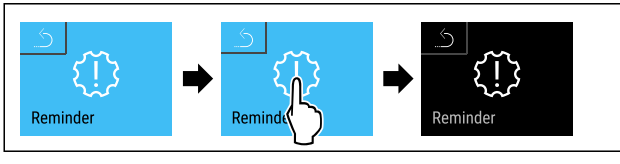

Fig. 76

- ▶ Udfør handlingstrinene iht. illustrationen.
- ▷ Påmindelsen er deaktiveret.

#### Aktivering af påmindelse

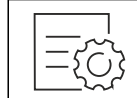

Fig. 77

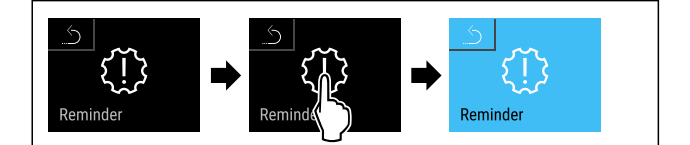

#### Fig. 78

- ▶ Udfør handlingstrinene iht. illustrationen.
- ▷ Påmindelsen er aktiveret.
  - Fammuelsen er aktiveret.

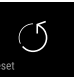

#### 7.2.19 Nulstilling til fabriksindstillinger

Brug denne funktion til at nulstille alle indstillinger til fabriksindstillinger. Alle indstillinger, du måtte have foretaget indtil videre, vil blive nulstillet til de oprindelige indstillinger.

#### Udførelse af nulstilling

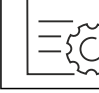

Fig. 79

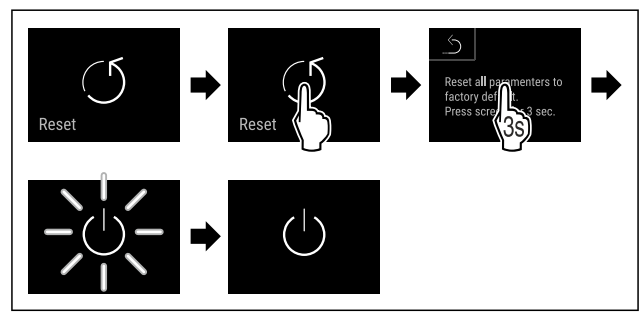

#### Fig. 80

- ▶ Udfør handlingerne som vist på illustrationen.
- $\triangleright$  Apparat er nulstillet.
- $\triangleright$  Apparat er slukket.
- Genstart apparat. (se 4.1 Tilkobling af apparatet (første ibrugtagning))

# 7.3 Meldinger

### 7.3.1 Advarsler

Advarsler gengives med et akustisk signal og et symbol på displayet. Signaltonen bliver højere, indtil meldingen kvitteres.

| Melding (rød)              | Årsag                                                         | Afhjælpning                                                                                                    |
|----------------------------|---------------------------------------------------------------|----------------------------------------------------------------------------------------------------|
| Close the door<br>Dør åben | Meldingen vises, når døren har været<br>åbnet i for lang tid. | Luk døren.<br>Tryk kortvarigt.<br>Alarmen afsluttes.<br><b>Bemærk</b><br>Den tid der går, til meddelelsen vises, kan<br>indstilles. (se 7.2.10 Døralarm ) |

| Melding (rød)                                                   | Årsag                                                                                                    | Afhjælpning                                                                                                    |
|-----------------------------------------------------------------|----------------------------------------------------------------------------------------------------|----------------------------------------------------------------------------------------------------|
| Temperature alarm                                               | Meldingen vises, når temperaturen ikke<br>svarer til den indstillede temperatur.<br>Årsager til temperaturforskelle kan være:<br>Det er lagt varme kølevarer i.<br>Der er kommet for meget varm luft ind,<br>mens madvarer blev flyttet rundt og taget<br>ud.<br>Strømmen har været afbrudt i længere tid. | Tryk kortvarigt.<br>Der vises informationer om fejl og apparatstatus.<br>Tryk kortvarigt.<br>Den varmeste/koldeste temperatur, dato og klok-<br>keslæt vises.<br>Tryk kortvarigt.<br>Statusskærmen vises.<br>Den aktuelle temperatur og alarmsymbolet<br>blinker rødt, indtil den indstillede temperatur nås.<br>Kontrollér kvaliteten af kølevarerne.                                                        |
| Device failure<br>Fejl                                          | Apparatet er defekt, der findes en apparat-<br>fejl, eller en komponent i apparatet har en<br>fejl.                                                                                                    | Tag kølevarerne ud.<br>Tryk kortvarigt.<br>Fejlkoden (f.eks. BT021)<br>vises.<br>Tryk kortvarigt.<br>Der vises en yderligere fejl-<br>kode, hvis den findes<br><b>eller</b><br>Statusskærmen med det<br>blinkende fejlsymbol vises.<br>Hvis der stryges over eller trykkes på displayet,<br>vises fejlkoden(-erne) igen.<br>Notér fejlkoden/fejlkoderne, og kontakt kunde-<br>service. (se 10.4 Kundeservice) |
| Power failure<br>Strømsvigt                                     | Meldingen vises efter en afbrydelse i<br>strømforsyningen.                                                                                                    | Tryk kortvarigt.<br>Batteriets opladningstilstand, der vises informati-<br>oner om fejl og apparatstatus.<br>Tryk kortvarigt.<br>Den varmeste temperatur, tidsrummet for og<br>antallet af strømafbrydelser vises.<br>Tryk kortvarigt.<br>Statusskærmen vises.<br>Den aktuelle temperatur og alarmsymbolet<br>blinker rødt, indtil den indstillede temperatur nås.<br>Kontrollér kvaliteten af kølevarerne.   |
| WiFi error<br>WLAN-fejl<br>(<br>x<br>WWW error<br>WWW-fejl WLAN | WLAN-forbindelsen af afbrudt.<br>Meldingen vises, når der ikke er nogen<br>forbindelse via WLAN.                                                                                                    | Kontrollér forbindelsen.<br>Tryk kort.<br>Alarmen afsluttes.<br>Kontrollér forbindelsen.<br>Tryk kort.<br>Alarmen afsluttes.                                                                                                    |

# 7.3.2 Påmindelser

Der vises påmindelser, når der opfordres til at gøre noget. De gengives med et akustisk signal og et symbol på displayet. Kvittér meldingen ved at trykke på bekræftelsesknappen.

# Udstyr

| Melding (gul)                                                 | Årsag                          | Afhjælpning                                                              |
|---------------------------------------------------------------|--------------------------------|--------------------------------------------------------------------------|
| FreshAir filter<br>Udskiftning af FreshAir-<br>aktivkulfilter | Meldingen vises hver 6. måned. | Skift FreshAir-aktivkulfilteret.<br>Tryk kort.<br>Påmindelsen afsluttes. |

# 8 Udstyr

# 8.1 Sikkerhedslås

Låsen i apparatets dør er udstyret med en sikkerhedsmekanisme.

# 8.1.1 Låsning af apparatet

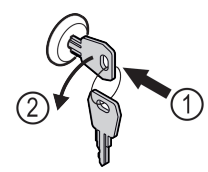

*Fig. 81 Vejledende illustration*▶ Sæt nøglen i.
▶ Drej nøglen 90° mod uret.

▷ Apparatet er låst.

# 8.1.2 Oplåsning af apparatet

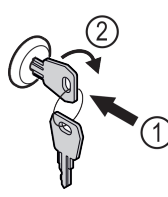

- Fig. 82 Vejledende illustration
- Sæt nøglen i Fig. 82 (1).
- Drej nøglen 90° med uret *Fig. 82 (2)*.
- ▷ Apparatet er låst op.

### 8.1.3 Låsning af apparatet

#### Lås frysedelen.

- Sæt nøglen i.
- Drej nøglen 45° med uret.
- ▷ Frysedelen er låst.

#### Lås fryse- og køledelen.

- Sæt nøglen i.
- ▶ Drej nøglen 90° med uret.
- ▷ Fryse- og køledelen er låst.

### 8.1.4 Oplåsning af apparatet

#### Lås køledelen op.

- Sæt nøglen i.
- Drej nøglen 45° mod uret.
   Køledelen er låst op.

#### Lås fryse- og køledelen op.

- Sæt nøglen i.
- Drej nøglen 90° mod uret.
- ▷ Fryse- og køledelen er låst op.

### 8.1.4 TipOpen

TipOpen er en døråbningshjælp, der kun fungerer, når hvidevaren er i brug.

#### VIGTIGT

Fare for skader pga. blokering af døråbningshjælp! Defekt døråbningshjælp. Hvis noget blokerer for døråbningshjælpen, vil du høre en høj klakkelyd. Hvis dette sker gentagne gange, kan du beskadige døråbningshjælpen permanent.

Bloker ikke døråbningshjælpen.

# 8.1.4 Åbning af døren

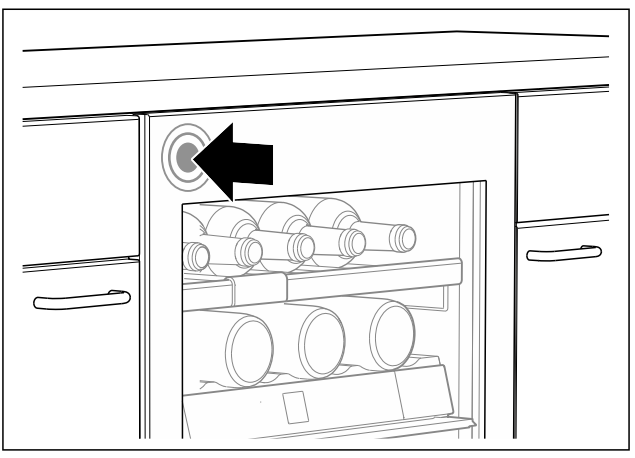

#### Fig. 83

 Døråbning i venstre side: Tryk døren øverste til venstre lidt indad, og slip den.

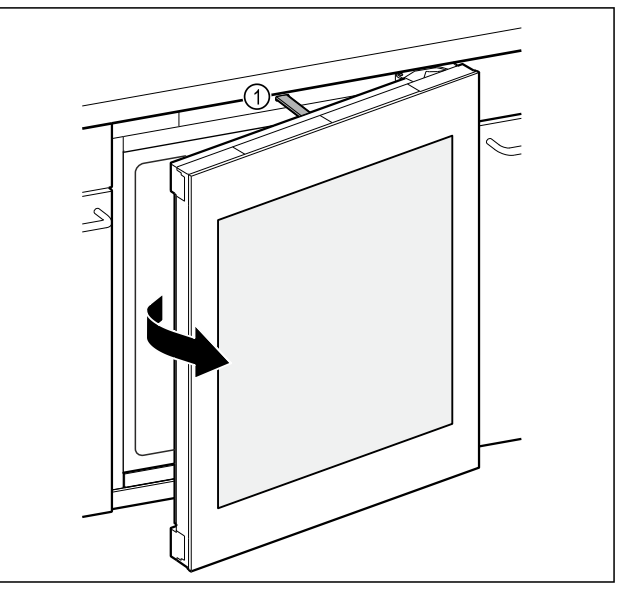

#### Fig. 84

- ▷ Skubbestangen *Fig. 84 (1)* åbner døren ca. 7 cm.
- Åbn døren helt med hånden inden for tre sekunder for at forhindre, at den lukker automatisk.

### 8.1.4 Lukning af døren

Kontrollér, at følgende forudsætning er opfyldt:

- □ Skubbestangen er kørt ind.
- ▶ Luk døren.

# 8.1.4 Nulstilling af TipOpen

Hvis noget blokerer for døråbningshjælpen, kan skubbestangen ikke længere nå sin startposition. For at sikre at TipOpen stadig fungerer, skal TipOpen nulstilles

- ▶ Træk stikket ud.
- Vent ca. fem sekunder. Sæt stikket i.
- $\triangleright$ Skubbestangen bevæger sig til startpositionen og flugter med hvidevarens forside.

# 8.2 Påskriftsetiketter

Du kan købe påskriftsetiketter som tilbehør hos din forhandler. På dem kan du skrive vintyperne på de pågældende hylder.

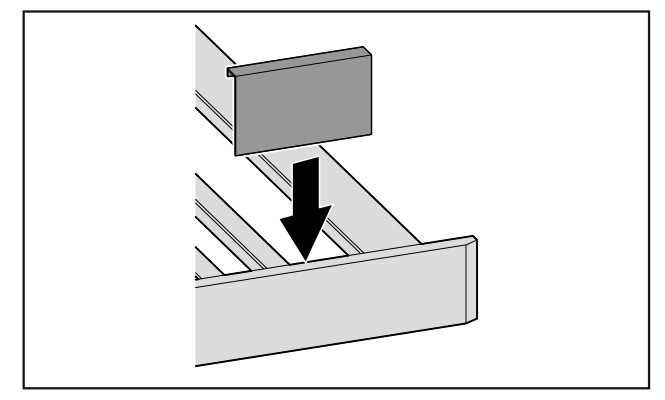

Fig. 85

Sæt påskriftsetiketten på oppefra. ►

#### Service 9

# 9.1 Luftudskiftning gennem FreshAiraktivkulfilter

Vin udvikler sig hele tiden afhængigt af omgivelsesbetingelserne. Luftkvaliteten er derfor afgørende for konserveringen.

- FreshAir-aktivkulfilteret sikrer en optimal luftkvalitet.
- Skift aktivkulfilteret hver 6. måned.
- Bortskaf aktivkulfilteret med det normale husholdningsaffald.

#### Bemærk

Du kan købe FreshAir-aktivkulfilteret i vores Liebherrhome.liebherr.com/shop/de/deu/ Hausgeräte-butik på zubehor.html.

### 9.1.1 Udskiftning af FreshAir-aktivt kulfilter

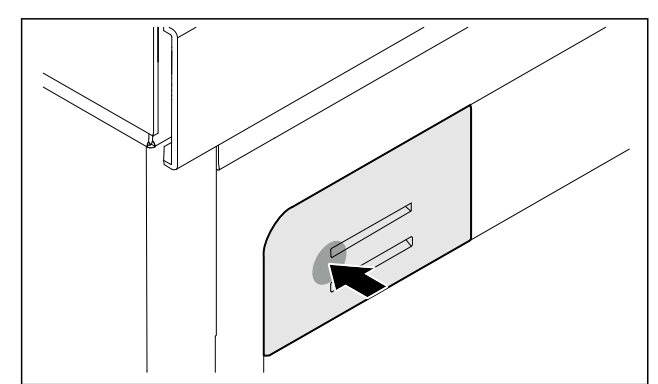

Fig. 86 Veiledende illustration

Tryk filterholderen ind, slip den igen, og træk den ud. ►

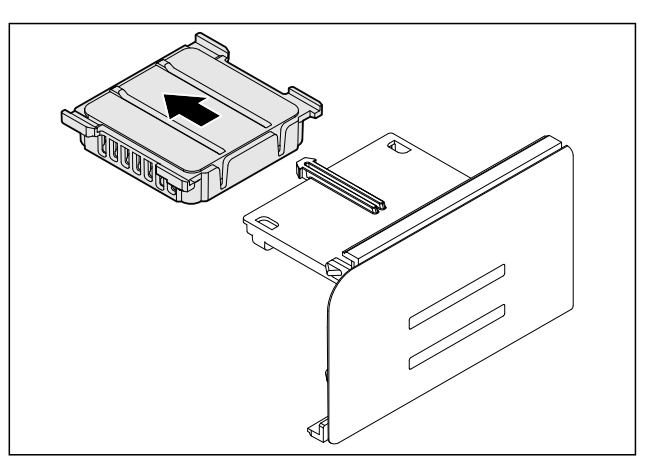

Fig. 87 Vejledende illustration ► Fjern det gamle filter fra holderen.

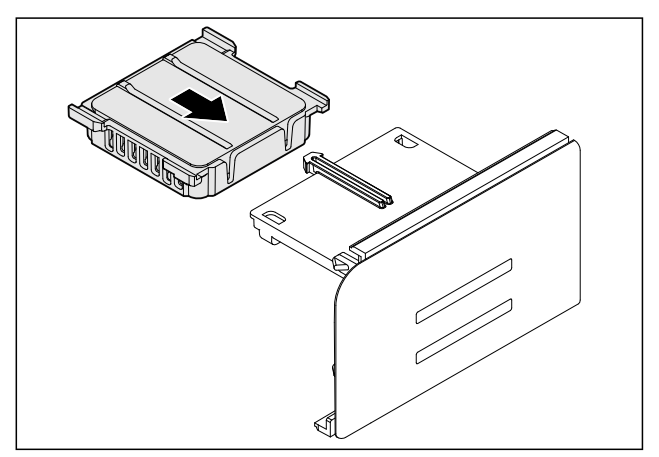

- Fig. 88 Vejledende illustration
- Sæt det nye filter fast i holderen.

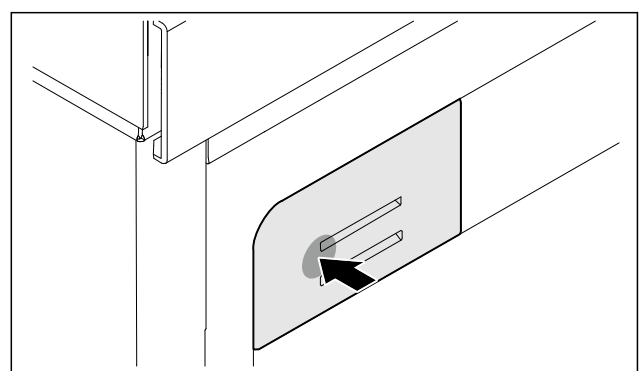

- Fig. 89 Vejledende illustration
- ▶ Tryk filterholderen ind til anslag, og slip den.
- ▷ FreshAir-aktivt kulfilter er udskiftet.

# 9.2 Rengøring af skabet

#### 9.2.1 Forberedelse

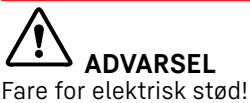

Træk stikket ud af køleskabet eller afbryd strømmen.

# **ADVARSEL**

Brandfare Undlad at skade kølekredsløbet

- Tøm skabet.
- Tag netstikket ud.

#### 9.2.2 Rengøring af skabet indvendigt

#### VIGTIGT

Usagkyndig rengøring!

- Skader på skabet.
- Anvend udelukkende bløde klude og ph-neutrale universalrengøringsmidler.
- Anvend ikke skurende eller ridsende svampe eller ståluld.
- Anvend ikke kraftige, skurende, sand-, klorid- eller syreholdige rengøringsmidler.
- Kunststofflader: Rengør manuelt med en blød, ren klud, lunkent vand og lidt opvaskemiddel.
- Metalflader: Rengør manuelt med en blød, ren klud, lunkent vand og lidt opvaskemiddel.
- Afløbsåbning: Fjern aflejringer med et tyndt hjælpemiddel, f.eks. en vatpind.

#### 9.2.3 Rengør udstyret

#### VIGTIGT

Usagkyndig rengøring!

- Skader på skabet.
- Anvend udelukkende bløde klude og ph-neutrale universalrengøringsmidler.
- Anvend ikke skurende eller ridsende svampe eller ståluld.
- Anvend ikke kraftige, skurende, sand-, klorid- eller syreholdige rengøringsmidler.

#### Rengøring med en fugtig klud:

- Teleskopskinner Vær opmærksom på: Fedtet i rillerne er nødvendigt af hensyn til smøringen og må ikke fjernes!
- Adskillelse af udstyr: se det pågældende kapitel.
- Rengør udstyret.

### 9.2.4 Efter rengøringen

- ▶ Gnid skab og udstyrsdele tørre.
- ► Tilslut skabet og tænd for det.
- Gentag rengøringen regelmæssigt.

# **10** Kundeservice

# 10.1 Tekniske data

| Belysning                                                                          |          |
|------------------------------------------------------------------------------------|----------|
| Energieffektivitetsklasse <sup>1</sup>                                             | Lyskilde |
| Dette produkt indeholder en eller flere lyskilder med energieffektivitetsklasse F. | LED      |
| Dette produkt indeholder en eller flere lyskilder med energieffektivitetsklasse G. | LED      |

<sup>1</sup> Skabet kan indeholde lyskilder med forskellige energieffektivitetsklasser. Den laveste energieffektivitetsklasse er angivet.

Til apparater med WLAN-forbindelse:\*

| Frekvensoplysning*                     |                                                                 |
|----------------------------------------|-----------------------------------------------------------------|
| Frekvensbånd                           | 2,4 GHz                                                         |
| Maksimalt<br>udstrålet effekt          | < 100 mW                                                        |
| Radioanordningens<br>anvendelsesformål | Integrering i det lokale WLAN-<br>netværk til datakommunikation |

# 10.2 Driftslyde

Skabet udsender forskellige lyde under anvendelsen.

- Ved lav køleeffekt arbejder skabet energibesparende, men længere. Lyden er svagere.
- Ved **kraftigere køleeffekt** køles fødevarerne hurtigere. Lyden er **højere**.

#### Eksempel:

- aktiverede funktioner (se 7.2 Apparatets funktioner)
- ventilatoren kører
- der er lige lagt nye fødevarer i
- høj omgivelsestemperatur
- døren har været åbnet i lang tid

| Lyd                          | Mulig årsag                                                   | Støjtype                   |
|------------------------------|---------------------------------------------------------------|----------------------------|
| Klukken og rislen            | Der løber køle-<br>middel i kølekreds-<br>løbet.              | Normal driftslyd           |
| Hvæsen og<br>hvislen         | Kølemiddel<br>sprøjtes ind i køle-<br>kredsløbet.             | Normal driftslyd           |
| Brummen                      | Skabet køler.<br>Lydstyrken<br>afhænger af køle-<br>effekten. | Normal driftslyd           |
| Slubrelyde                   | Skabet åbnes<br>og lukkes med<br>dæmper.                      | Normal driftslyd           |
| Snurrende og<br>susende lyde | Ventilatoren kører.                                           | Normal driftslyd           |
| Klik                         | Komponenter slås<br>til og fra.                               | Normal tilko-<br>blingslyd |
| Raslen eller<br>summen       | Ventiler eller<br>klapper er aktive.                          | Normal tilko-<br>blingslyd |
|                              | 2                                                             |                            |

| Lyd       | Mulig årsag                           | Støjtype | Afhjælpning                                                                            |
|-----------|---------------------------------------|----------|----------------------------------------------------------------------------------------|
| Vibration | Uegnet<br>montering                   | Fejllyd  | Kontroller<br>indbyg-<br>ningen.<br>Juster<br>skabet.                                  |
| Klapren   | Udstyr,<br>genstande<br>inde i skabet | Fejllyd  | Fastgør<br>udstyrsdele.<br>Sørg for, at<br>der er<br>afstand<br>mellem<br>genstandene. |

# 10.3 Teknisk fejl

Dit skab er konstrueret og fremstillet således, at funktionssikkerhed og lang levetid er sikret. Hvis der alligevel skulle opstå en fejl, skal du kontrollere, om fejlen kan skyldes en betjeningsfejl. I så tilfælde skal du selv betale udgifterne til **10.3.1 Skabets funktion** afhjælpning, også selv om garantien gælder. Følgende fejl kan du selv afhjælpe.

| Fejl                                                                        | Årsag                                                                                                 | Afhjælpning                                                                                                    |
|-----------------------------------------------------------------------------|----------------------------------------------------------------------------------------------------|----------------------------------------------------------------------------------------------------|
| Skabet kører ikke.                                                          | → Der er ikke tændt for skabet.                                                                       | ▶ Tænd for skabet.                                                                                                    |
|                                                                             | → Strømstikket er ikke sat rigtigt i stikdåsen.                                                       | <ul> <li>Kontroller strømstikket.</li> </ul>                                                                                                    |
|                                                                             | → Sikringen i stikdåsen er ikke i<br>orden.                                                           | <ul> <li>Kontroller sikringen.</li> </ul>                                                                                                    |
|                                                                             | → Strømsvigt                                                                                          | <ul> <li>Hold skabet lukket.</li> </ul>                                                                                                    |
|                                                                             | → Køleskabsudtaget sidder ikke rigtigt i enheden.                                                     | <ul> <li>Kontrollér køleskabsudtaget.</li> </ul>                                                                                                    |
| Temperaturen er                                                             | → Skabets dør er ikke lukket rigtigt.                                                                 | <ul> <li>Luk skabsdøren.</li> </ul>                                                                                                    |
| ikke tilstrækkelig<br>lav                                                   | → Ventilationen er ikke tilstrækkelig.                                                                | <ul> <li>Frigør ventilationsgitteret, og rengør det.</li> </ul>                                                                                             |
|                                                                             | → Den omgivende temperatur er for<br>høj.                                                             | <ul> <li>Problemløsning: (se 1.4 Skabets anvendelsesområde)</li> </ul>                                                                                      |
|                                                                             | → Skabsdøren er blevet åbnet for tit<br>eller for længe.                                              | <ul> <li>Vent på, at den krævede temperatur indstilles igen<br/>automatisk. Hvis ikke, skal du kontakte kundeservice.<br/>(se 10.4 Kundeservice)</li> </ul> |
|                                                                             | → Temperaturen er indstillet forkert.                                                                 | <ul> <li>Indstil en lavere temperatur og kontrollér efter 24 timer.</li> </ul>                                                                              |
|                                                                             | → Skabet står for tæt på en varme-<br>kilde (komfur, radiator osv.).                                  | <ul> <li>Skabet eller varmekilden skal placeres et andet sted.</li> </ul>                                                                                   |
|                                                                             | → Skabet er ikke monteret korrekt i nichen.                                                           | <ul> <li>Kontroller, om skabet er monteret korrekt, og at døren<br/>lukker rigtigt.</li> </ul>                                                              |
| Dørens tætning er<br>defekt, eller den<br>skal udskiftes af<br>anden årsag. | → På nogle skabe kan dørtætningen<br>udskiftes. Den kan udskiftes uden<br>brug af yderligere værktøj. | <ul> <li>Kontakt kundeservice. (se 10.4 Kundeservice)</li> </ul>                                                                                            |
| Dørens tætning er<br>defekt, eller den<br>skal udskiftes af<br>anden årsag. | → Dørtætningen kan udskiftes. Den<br>kan udskiftes uden brug af yderli-<br>gere værktøj.              | <ul> <li>Kontakt kundeservice. (se 10.4 Kundeservice)</li> </ul>                                                                                            |
| Der er is i skabet,<br>eller der dannes<br>kondensvand.                     | → Dørens tætning kan være gledet ud af rillen.                                                        | <ul> <li>Kontroller, at dørens tætning sidder korrekt i rillen.</li> </ul>                                                                                  |

#### 10.3.2 Udstyr

| Fejl                     | Årsag                                                         | Afhjælpning                                                                            |
|--------------------------|---------------------------------------------------------------|----------------------------------------------------------------------------------------|
| Den indvendige           | → Der er ikke tændt for skabet.                               | ► Tænd for skabet.                                                                     |
| belysning lyser<br>ikke. | → Døren har været åben i mere end<br>15 min.                  | Den indvendige belysning slukker automatisk, når døren<br>har været åben i ca. 15 min. |
|                          | → LED-belysningen er defekt, eller afdækningen er beskadiget. | <ul> <li>Kontakt kundeservice. (se 10.4 Kundeservice)</li> </ul>                       |

# **10.4 Kundeservice**

Prøv først, om du selv kan afhjælpe fejlen (se 10 Kundeservice) . Kontakt kundeservice, hvis du ikke selv kan afhjælpe fejlen.

Du kan finde adressen i den vedlagte brochure "Liebherr-Service" eller på home.liebherr.com/service.

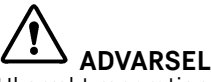

Ukorrekt reparation! Kvæstelser.

- Reparationer og indgreb på apparatet og på strømledningen, som ikke er udtrykkeligt nævnte (se 9 Service), må kun gennemføres af kundeservice.
- Hvis nettilslutningsledningen er beskadiget, må den kun udskiftes af producenten eller dennes kundeservice eller en tilsvarende kvalificeret person.
- Ved apparater med IEC-stik må kunden foretage udskiftningen.

### 10.4.1 Kontakt kundeservice

Kontrollér, at følgende oplysninger om apparatet er tilgængelige:

- Skabets betegnelse (model og indeks)
- Service-nr. (Service)
- Serienummer (S-Nr.)
- ► Hent oplysninger om apparatet via displayet.
- -eller-
- Find apparatoplysningerne på typeskiltet. (se 10.5 Typeskilt)
- ► Noter oplysningerne om skabet.
- Underret kundeservice: Oplys om fejlen og apparatoplysningerne.
- ▷ Dette muliggør en hurtig og målrettet service.
- ► Følg yderligere anvisninger fra kundeservice.

# 10.5 Typeskilt

Typeskiltet findes forneden på enhedens inderside.

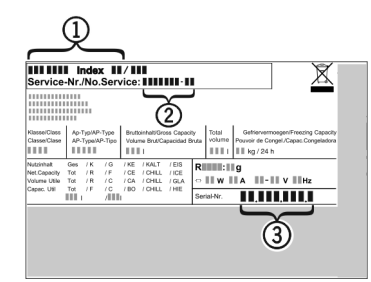

Fig. 90

(1) Skabsbetegnelse (3) Serienummer

- (2) Service-nr.
- Aflæs oplysningerne på typeskiltet.

# 11 Sæt ud af drift

- ▶ Tøm skabet.
- Sluk for apparatet. (se 7.2.2 Til- og frakobling af apparatet )
- Træk netstikket ud af stikkontakten.
- Fjern evt. køleskabsudtaget: Træk køleskabsudtaget ud af enhedens stik, og bevæg det samtidigt til venstre og højre.
- Rengør apparatet. (se 9.2 Rengøring af skabet)
- ▶ Lad døren stå åben, så der ikke dannes dårlig lugt.

# 12 Bortskaffelse

# 12.1 Forberedelse af apparatet til bortskaffelse

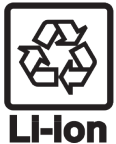

Liebherr anvender batterier i egne apparater. I EU forpligter lovgivningen af miljømæssige årsager slutbrugeren til at tage disse batterier ud af de gamle apparater før bortskaffelsen. Hvis dit apparat indeholder batterier, er der anbragt en tilhørende henvisning på apparatet.

- Pærer I tilfælde af, at du selv kan tage pærerne ud og uden at ødelægge dem, skal de også tages ud før bortskaffelsen.
- ► Tag apparatet ud af drift.
- Såfremt muligt: afmontér pærerne uden at ødelægge dem.

### 12.2 Miljøvenlig bortskaffelse af apparatet

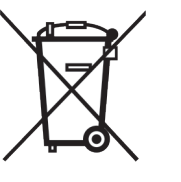

Apparatet indeholder stadig ædle materialer og må ikke bortskaffes sammen med det usorterede affald.

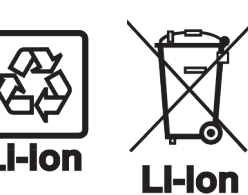

Bortskaf batterierne separat fra det gamle apparat. I den forbindelse kan batterierne afleveres gratis i handlen samt på genbrugspladser.

Pærer

For Tyskland:

Afmonterede pærer skal bortskaffes via de pågældende indsamlingssystemer.

Du kan bortskaffe apparatet gratis på genbrugspladser i containere i klasse 1. Ved køb af et nyt køle- og fryseapparat og et salgsareal > 400 m<sup>2</sup> tager handlen det gamle apparat gratis tilbage.

# 

Udløbende kølemiddel og olie!

Brand. Det anvendte kølemiddel er miljøvenligt, men brandbart. Den anvendte olie er også brandbar. Udløbet kølemiddel og olie kan antændes ved en tilpas høj koncentration og ved kontakt med en ekstern varmekilde.

- Kølemiddelkredsløbets og kompressorens rørledninger må ikke beskadiges.
- ► Se anvisninger vedr. apparattransport.
- Transportér apparat væk uden at beskadige det.
- Batterier, pærer og apparatet skal bortskaffes iht. de ovenfor nævnte krav.

(3) Serienum

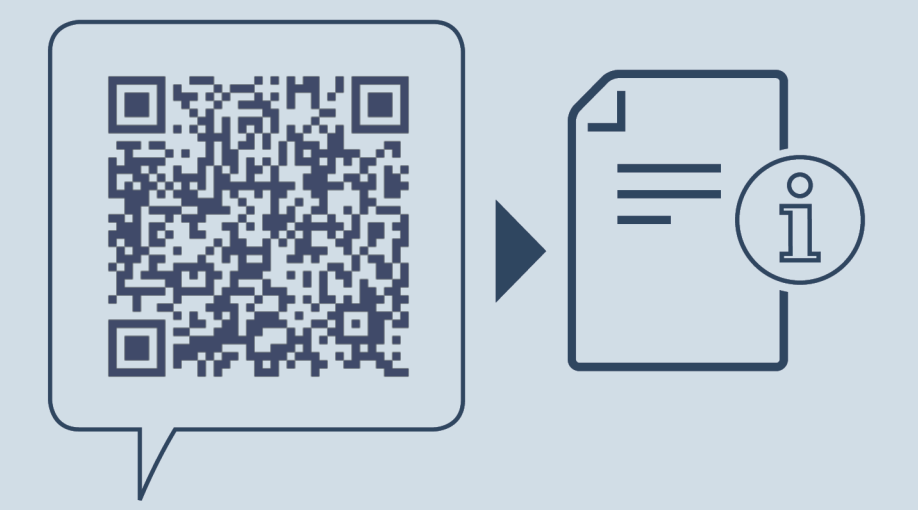

home.liebherr.com/fridge-manuals

DA Vintempereringsskab

Udgivelsesdato: 20250120

Artikelnr.-indeks: 7083722-00

Liebherr-Hausgeräte GmbH Memminger Straße 77-79 88416 Ochsenhausen Deutschland